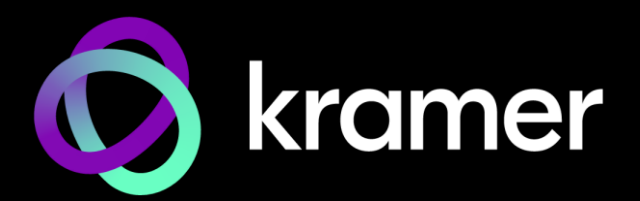

# USER MANUAL | MODEL:

# KDS-100EN / KDS-100DEC 4K AVoIP H.264 / H.265 Encoder / Decoder

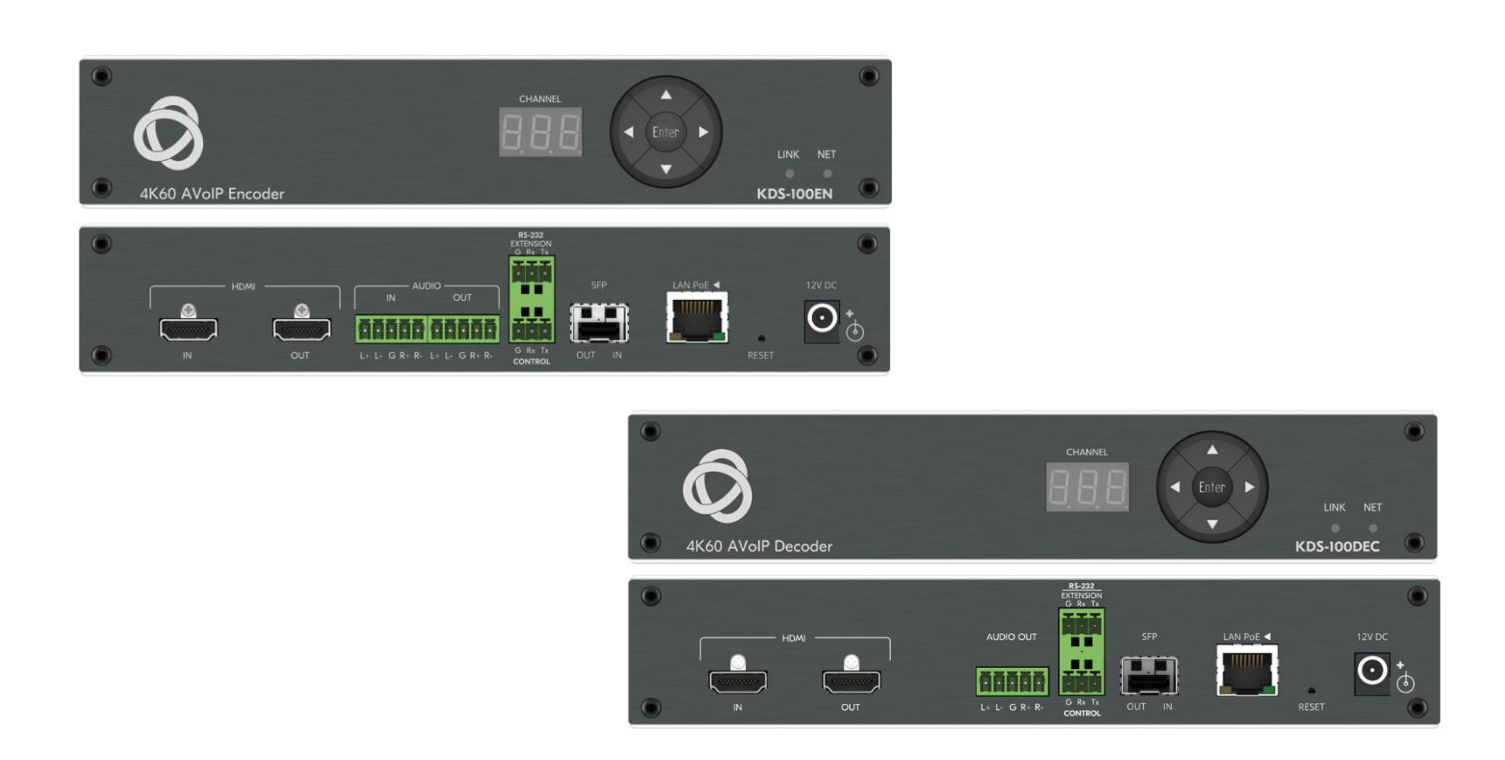

# Contents

| Contents                                                 | 2         |
|----------------------------------------------------------|-----------|
| Introduction                                             | 3         |
| Getting Started                                          | 3         |
| Overview                                                 | 4         |
| Typical Applications                                     | 5         |
| Controlling your KDS-100 device                          | 6         |
| Defining the KDS-100                                     | 7         |
| Defining KDS-100EN                                       | 7         |
| Defining KDS-100DEC                                      | g         |
| Mounting KDS-100                                         | 11        |
| Connecting KDS-100                                       | 12        |
| Connecting KDS-100EN to KDS-100DEC                       | 12        |
| Connecting RS-232                                        | 13        |
| Installing the SEP transceiver (ontical SM/MM or copper) | 14        |
| Operating and Controlling KDS 100 Devices                | 15        |
| Configuring the Network Switch                           | 15        |
| Using the Channel Selection Buttons                      | 15        |
| Operating via Ethernet                                   | 16        |
| KDS-100EN: Using the Embedded Web Pages                  | 19        |
| Dashboard: Set channel and audio. view input signal      | 20        |
| Streaming: Multicast settings and time to live           | 21        |
| Encoding: Method, protocol, scaling, bitrate and more    | 22        |
| EDID: Set display metadata                               | 24        |
| Gateway: RS-232 settings                                 | 25        |
| Device: General device, network and time settings        | 26        |
| About: Web version and contact details                   | 28        |
| KDS 100DEC: Using the Embedded Web Pages                 | 32        |
| Dashboard: Set channel and audio view input signal       | 33        |
| Video: Decoding method and output resolution             | 36        |
| External Devices: Connecting External RTSP Streams       | 37        |
| EDID: Set display metadata                               | 39        |
| Gateway: RS-232 settings                                 | 40        |
| Device: General device, network and time settings        | 41        |
| Security: Passwords, HTTPS and 802.1X                    | 44        |
|                                                          | 47        |
| Upgrading Firmware                                       | 48        |
| Technical Specifications                                 | 49        |
| KDS-100EN Specifications                                 | 49        |
| NDS-100DEC Specifications                                | 50        |
| Protocol 2000                                            | 51        |
| Linderstanding Protocol 3000                             | <b>JZ</b> |
| Protocol 3000 Commands                                   | 52<br>53  |
| Result and Error Codes                                   | 64        |

# Introduction

Welcome to Kramer Electronics! Since 1981, Kramer Electronics has been providing a world of unique, creative, and affordable solutions to the vast range of problems that confront the video, audio, presentation, and broadcasting professional on a daily basis. In recent years, we have redesigned and upgraded most of our line, making the best even better!

### **Getting Started**

We recommend that you:

- Unpack the equipment carefully and save the original box and packaging materials for possible future shipment.
- Review the contents of this user manual.
- Go to https://www.kramerav.com/downloads/kds-100en or

<u>https://www.kramerav.com/downloads/kds-100dec</u> to check for up-to-date user manuals, application programs, and to check if firmware upgrades are available (where appropriate).

### **Achieving Best Performance**

- Use only good quality connection cables (we recommend Kramer high-performance, high-resolution cables) to avoid interference, deterioration in signal quality due to poor matching, and elevated noise levels (often associated with low quality cables).
- Do not secure the cables in tight bundles or roll the slack into tight coils.
- Avoid interference from neighboring electrical appliances that may adversely influence signal quality.
- Position your Kramer KDS-100EN / KDS-100DEC away from moisture, excessive sunlight and dust.

### **Safety Instructions**

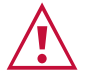

Ĭ

#### **Caution:**

- This equipment is to be used only inside a building. It may only be connected to other equipment that is installed inside a building.
- For products with relay terminals and GPI\O ports, please refer to the permitted rating for an external connection, located next to the terminal or in the User Manual.
- There are no operator serviceable parts inside the unit.

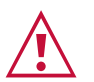

#### Warning:

• If not using PoE, use only the optional power cord supplied for the unit.

### **Recycling Kramer Products**

The Waste Electrical and Electronic Equipment (WEEE) Directive 2002/96/EC aims to reduce the amount of WEEE sent for disposal to landfill or incineration by requiring it to be collected and recycled. To comply with the WEEE Directive, Kramer Electronics has made arrangements with the European Advanced Recycling Network (EARN) and will cover any costs of treatment, recycling and recovery of waste Kramer Electronics branded equipment on arrival at the EARN facility. For details of Kramer's recycling arrangements in your particular country go to our recycling pages at <a href="https://www.kramerav.com/quality/environment">www.kramerav.com/quality/environment</a>.

### **Overview**

KDS-100 series devices deliver a complete and versatile AVoIP streaming solution for 1GE (1Gbps) networks making the most of the H.264/265 open standard. KDS-100 is ideal for any space or use-case requiring low-latency, high-quality video presentation up to 4K60 4:2:2, such as operations rooms, university auditoriums, highly secure command and control centers, and AVoIP distribution deployments.

KDS-100 series is extremely bandwidth-efficient, making it perfect for deployment over an existing IT network. KDS-100 supports up to 1000 video sources, enables simple and fast deployment, and easily scales to suit any size network AV installation.

Delivering a superior user experience, enterprise IT-grade security and advanced, yet intuitive management, KDS-100 meets all the streaming needs of enterprise, education, homeland security, military or government sites of any size. KDS-100 is part of Kramer's market-leading KDS family, the broadest range of AVoIP streaming solutions available today

Kramer **KDS-100EN** is an advanced transmitter for streaming 4K@60Hz video signals via Ethernet over copper or fiber cables. It encodes and streams over an IP network from HDMI input, and transmits IR, RS-232 or CEC signals over IP network.

Kramer **KDS-100DEC** decoder is an advanced receiver for streamed 4K@60Hz video signals via Ethernet over copper or fiber cables. It also decodes the RS-232 or CEC signals transmitted over IP network from the encoder.

### **Highest-Quality Video**

Support for 4K60 4:2:2 video streaming ensures finely detailed images are transmitted in full quality matching the high-end capabilities of displays.

### **Supports Direct Recording**

Allows direct and simple recording of the meeting or transmitted content through network video recorder (NVR) devices, meeting the requirements of government sites for efficient, always-activated recording.

### **Exceptional Quality**

- Robust Solution for Large–Scale Installations The KDS-100 line provides an optimized solution for large education and enterprise campuses, and for defense and homeland security facilities, with support for numerous simultaneous video flows and built–in advanced management capabilities.
- **Highly Scalable** The KDS–100 line supports up to 1000 video sources and is suited for large–scale installations.
- **Built-in Resilient Security Features** The KDS–100 line preserves the integrity, availability and confidentiality of the IT network via a highly secured and resilient AVoIP solution.

KDS–100 devices comply with IT security requirements, including 802.1x and HTTPS/TLS.

• **Instant switching** - Optimized for fast switching between streams. Switching takes just 1 second or less.

### **Advanced and User-friendly Operation**

- Simple Planning and Rollout KDS–100 is highly bandwidth–efficient, thus enabling cost–efficient hybrid use of the existing 1GE IT network. There is no need to deal with complex IP packets prioritization or switching settings. Offering easy management, high reliability, and adjustable bandwidth control, KDS–100 is extremely cost–effective to maintain over the long term.
- Alternative Sources/Destinations An HDMI loop-through port on the encoder side and an HDMI input port on the decoder, as well as embedding and de-embedding analog audio to the IP stream.

# **Typical Applications**

KDS-100EN is ideal for the following typical applications:

- Real-time essential installations such as command and control rooms.
- Large scale AV content sharing installations using existing wires and infrastructure in corporate offices and government applications.
- AV distribution systems with one or more sources and multiple displays in schools, universities, and public venues.

# **Controlling your KDS-100 device**

Control your KDS-100 device via:

- **The Ethernet** using built-in user-friendly web pages: See <u>Operating via Ethernet</u> on page 16.
- Protocol 3000 (API) commands: See Protocol 3000 on page 52.
- Use **the channel selection button** to set the broadcast channel: See <u>Using the</u> <u>Channel Selection Buttons</u> on page 15.

# **Defining the KDS-100**

# **Defining KDS-100EN**

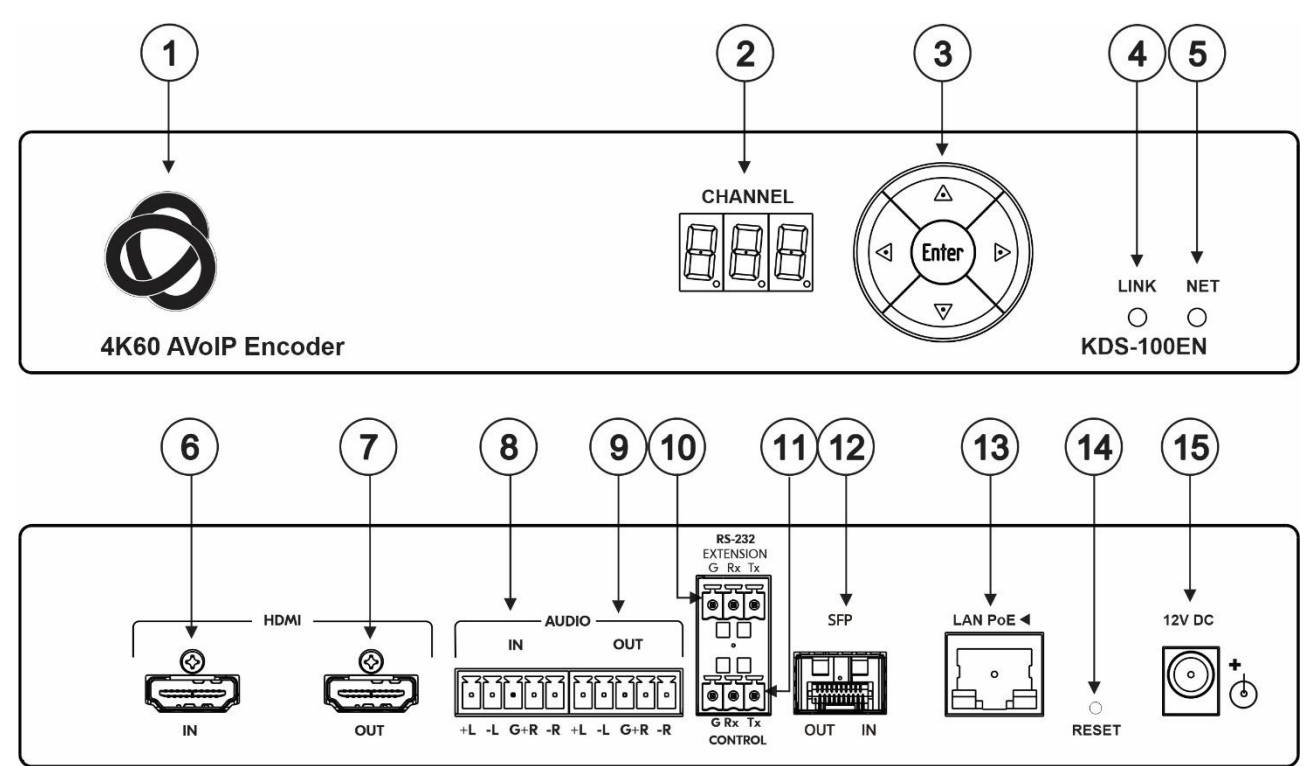

Figure 1: KDS-100EN

| # | Feature Function                 |                   | Function                                                                                                    |
|---|----------------------------------|-------------------|----------------------------------------------------------------------------------------------------|
| 1 | ON LED (behind the logo)         |                   | On when power is supplied to the unit by PoE+ or by the (optional) power adapter.                                    |
| 2 | CHANNEL 7                        | '-segment display | Use to set the stream's channel (channels must match on encoder and decoder).                                        |
|   |                                  | Up                | Press to increment the channel ID number by 1.                                                                       |
|   | Channel                          | Down              | Press to decrement the channel ID number by 1.                                                                       |
| 3 | Selection                        | Right             | Press to increment the channel ID number by steps of 10.                                                             |
|   | Button                           | Left              | Press to decrement the channel ID number by steps of 10.                                                             |
|   |                                  | Enter             | Press to accept the new channel ID number (within 10 seconds).                                                       |
|   |                                  | Off               | No HDMI input is detected, or AV streaming mode is OFF for KDS-100EN.                                                |
|   | LINK LED                         | Lights green      | KDS-100EN is linked to a decoder and streaming is active.                                                            |
| 4 |                                  | Lights blue       | KDS-100EN is in Dual Streaming mode, but one of the streams is not active.                                           |
|   |                                  | Lights red        | Streaming is not active (in Dual Streaming mode, both streams are inactive).                                         |
|   |                                  | Flashes green     | A device identification command was sent (Flag me). Flashes for 60 seconds.                                          |
|   | Off                              |                   | No network connection detected.                                                                                      |
|   |                                  | Lights green      | A network has been detected and KDS-100EN has a valid IP address                                                     |
| 5 | NET LED                          | Lights red        | A network has been detected but the device was not assigned a valid IP address (configure with an RS-232 interface). |
|   |                                  | Flashes green     | A device identification command was sent (Flag me). Flashes for 60 seconds.                                          |
| 6 | HDMI IN connector                |                   | Connect to an HDMI source.                                                                                           |
| 7 | HDMI OUT (                       | connector         | Connect to an HDMI acceptor.                                                                                         |
| 8 | AUDIO IN<br>5-pin terminal block |                   | Connect to a balanced, stereo audio source (for example, from the server).                                           |

| #  | Feature                                          | Function                                                                                                    |
|----|--------------------------------------------------|----------------------------------------------------------------------------------------------------|
| 9  | AUDIO OUT<br>5-pin terminal block                | Connect to a balanced, stereo audio acceptor (for example, active speakers).                                                                                                    |
| 10 | RS-232 EXTENSION 3-pin terminal block connector  | Connect to a serial data source or acceptor to extend RS-232 control from KDS-100EN to a KDS-100DEC.                                                                                                    |
| 11 | RS-232 CONTROL<br>3-pin terminal block connector | Connect to a serial controller or PC and use it to control <b>KDS-100EN</b> with <b>P3000</b> API commands.                                                                                                    |
| 12 | SFP OUT IN transceiver<br>connector              | Insert an SFP transceiver (optical SM/MM or copper) and plug in an optical / CAT-6e cable for Ethernet traffic over IP.                                                                                           |
| 13 | LAN PoE ◀ RJ-45 Port                             | Connect to the LAN (Ethernet traffic or PC controller).<br><b>KDS-100EN</b> is powered by PoE+ (power over ethernet) delivered through the<br>LAN PoE port, unless the optional 12V DC power adapter is attached. |
| 14 | RESET recessed button                            | Press and hold for 10 seconds to restore factory default values. All LEDs flash.                                                                                                    |
| 15 | 12V DC connector                                 | Connect to the optional power adapter (purchased separately).                                                                                                    |

# **Defining KDS-100DEC**

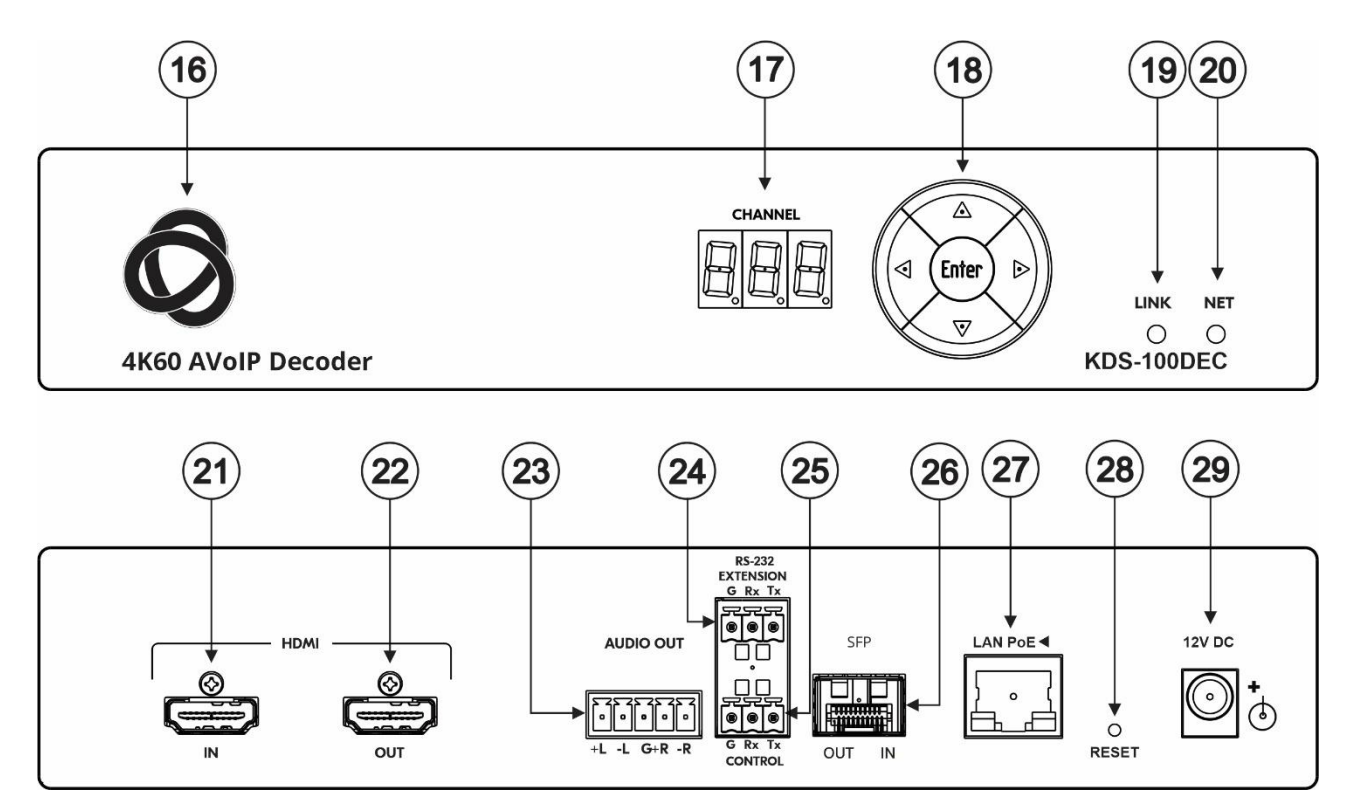

Figure 2: KDS-100DEC 4K60 AVoIP Decoder

| #  | Feature                        |                                | Function                                                                                                    |
|----|--------------------------------|--------------------------------|----------------------------------------------------------------------------------------------------|
| 16 | ON LED (behind the logo)       |                                | On when power is supplied to the unit by PoE+ or by the (optional) power adapter.                                    |
| 17 | CHANNEL                        | 7-segment display              | Use to set the stream's channel (channels must match on encoder and decoder).                                        |
|    |                                | Up                             | Scroll up through the list of automatically discovered channels.                                                     |
|    | Channel                        | Down                           | Scroll down through the list of automatically discovered channels.                                                   |
| 18 | Selection                      | Right                          | No action.                                                                                                    |
|    | Button                         | Left                           | No action.                                                                                                    |
|    |                                | Enter                          | Press to accept the new channel ID number (within 10 seconds).                                                       |
|    |                                | Off                            | No network streaming detected, or AV streaming mode is OFF for KDS-100DEC                                            |
| 19 | LINK LED                       | Lights green                   | KDS-100DEC is receiving an input stream and decoding is successful.                                                  |
|    |                                | Lights red                     | KDS-100DEC is receiving an input stream but decoding has failed.                                                     |
|    |                                | Flashes green                  | A device identification command was sent (Flag me). Flashes for 60 seconds.                                          |
|    | NET LED                        | Off                            | No network connection detected.                                                                                      |
|    |                                | Lights green                   | Network detected and the device has been assigned a valid IP address                                                 |
| 20 |                                | Lights red                     | A network has been detected but the device was not assigned a valid IP address (configure with an RS-232 interface). |
|    |                                | Flashes green                  | A device identification command was sent (Flag me). Flashes for 60 seconds.                                          |
| 21 | HDMI IN co                     | onnector                       | Connect to an HDMI source.                                                                                           |
| 22 | HDMI OUT connector             |                                | Connect to an HDMI acceptor.                                                                                         |
| 23 | AUDIO OU                       | т                              | Connect to a balanced, stereo audio acceptor (for example, active speakers).                                         |
| 25 | 5-pin termi                    | nal block                      |                                                                                                    |
| 24 | RS-232 EX<br>3-pin termi       | TENSION<br>nal block connector | Connect to a serial data source or acceptor to extend RS-232 control from <b>KDS-100DEC</b> to <b>KDS-100-EN</b> .   |
| 25 | RS-232 CC                      | NTROL                          | Connect to a serial controller or PC to control KDS-100DEC.                                                          |
| 25 | 3-pin terminal block connector |                                |                                                                                                    |

| #  | Feature                             | Function                                                                                                    |
|----|-------------------------------------|----------------------------------------------------------------------------------------------------|
| 26 | SFP OUT IN transceiver<br>connector | Insert an SFP transceiver (optical SM/MM or copper) and plug in an optical / CAT-5e cable for Ethernet traffic over IP.                                                                                             |
| 27 | LAN PoE 		 RJ-45 Port               | Connect to the LAN (Ethernet traffic or PC controller).<br><b>KDS-100DEC</b> is powered by PoE+ (power over ethernet) delivered through<br>the LAN PoE+ port, unless the optional 12V DC power adapter is attached. |
| 28 | RESET recessed button               | Press and hold for 10 seconds to restore factory default values. All LEDs flash.                                                                                                    |
| 29 | 12V DC connector                    | Connect to the power adapter (purchased separately).                                                                                                    |

# **Mounting KDS-100**

This section provides instructions for mounting the devices. Before installing, verify that the environment is within the recommended range:

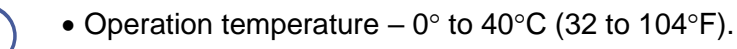

- Storage temperature -40° to +70°C (-40 to +158°F).
- Humidity 10% to 90%, RHL non-condensing.

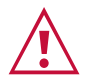

Ĭ

# Caution:Mount the devices before connecting any cables or power.

#### Warning:

- Ensure that the environment (e.g., maximum ambient temperature & air flow) is compatible for the device.
- Avoid uneven mechanical loading.
- Appropriate consideration of equipment nameplate ratings should be used for avoiding overloading of the circuits.
- Reliable earthing of rack-mounted equipment should be maintained.
- Maximum mounting height for the device is 2 meters.

#### Mounting KDS-100 devices in a rack:

 Use the recommended rack adapter (see <u>https://www.kramerav.com/product/kds-100en#Tab\_Application\_Story</u> or <u>https://www.kramerav.com/product/kds-100dec#Tab\_Application\_Story</u>).

Mount KDS-100 devices on a surface using one of the following methods:

• Attach the rubber feet and place the unit on a flat surface.

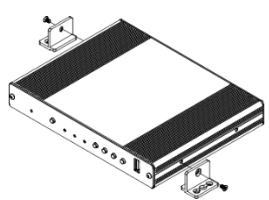

• Fasten a bracket (included) on each side of the unit and attach it to a flat surface.

# **Connecting KDS-100**

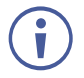

By default, KDS-100 devices use PoE+ for power. An optional power adapter can be purchased separately to connect the product to the mains electricity.

Always switch off the power to a device before connecting it to your KDS-100 device.

# **Connecting KDS-100EN to KDS-100DEC**

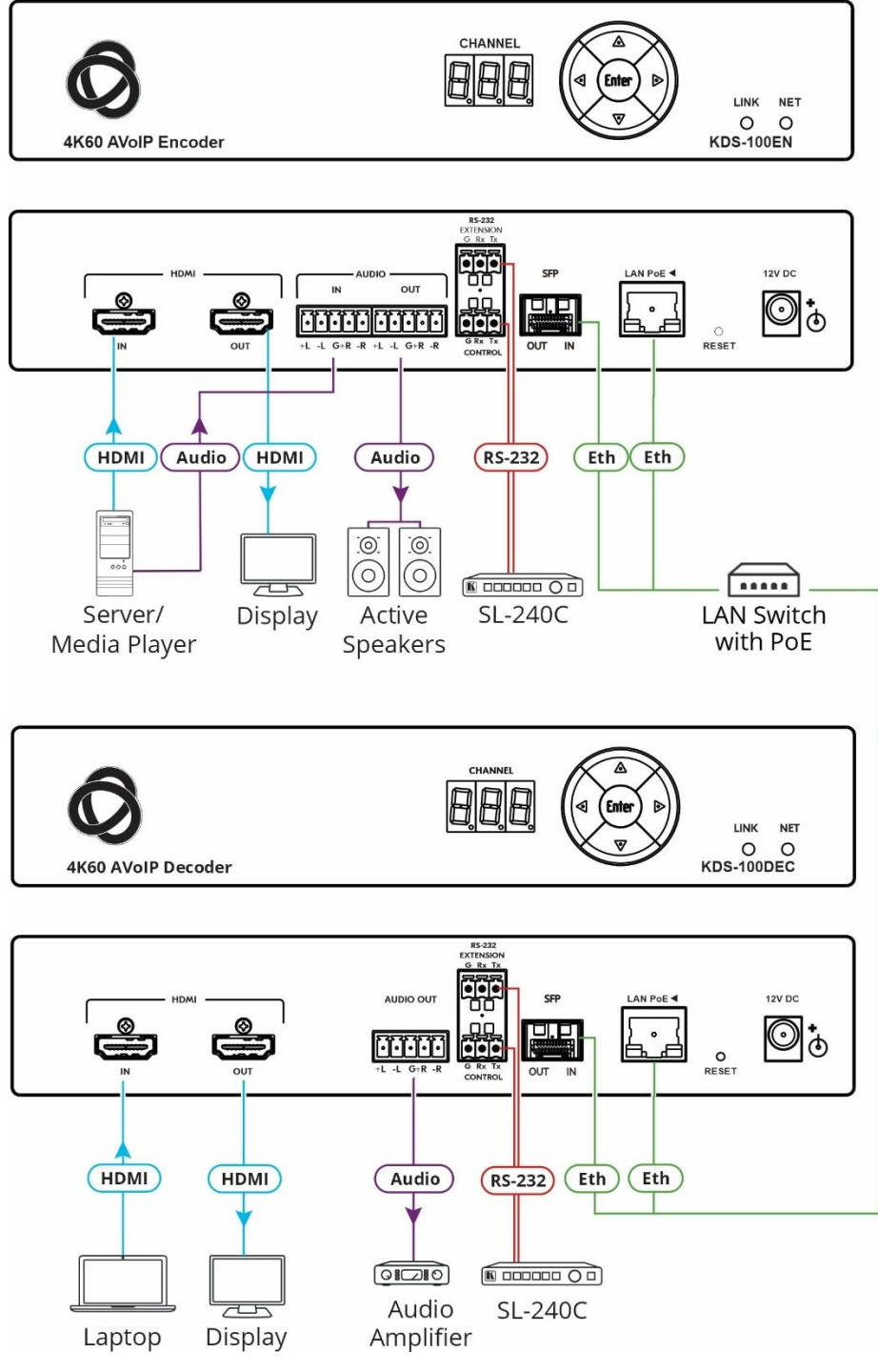

#### To connect KDS-100EN and KDS-100DEC as illustrated in the example Figure 3:

- 1. Connect an HDMI source (for example, a server or a media player) to the encoder's HDMI IN connector (6) (see <u>Defining the KDS-100</u> on page 7).
- Connect a balanced stereo audio source (for example, the server audio connector) to the encoder's AUDIO IN/OUT 5-pin terminal block connector (8) (see <u>Defining the KDS-100</u> on page 7).
- 3. Connect the LAN MEDIA 1G(PoE) RJ-45 port (13) on the encoder to a LAN switch.
- 4. Connect the LAN MEDIA 1G(PoE) RJ-45 port (27) on the decoder to the same LAN switch.
- 5. Connect the HDMI OUT connector (22) on the **KDS-100DEC** to an HDMI acceptor (for example, a display).
- 6. Connect the AUDIO OUT 5-pin terminal block connector (23) on the **KDS-100DEC** to a balanced stereo audio acceptor (for example, an audio amplifier).
- 7. Connect RS-232 3-pin terminal block connectors:
  - On the KDS-100EN, connect the RS-232 port (10) to a control device such as the SL-240C.
  - On the KDS-100DEC, connect RS-232 (24) to a device that can be controlled by RS-232.

RS-232 bidirectional signals can be sent between the encoder and decoder.

# **Connecting RS-232**

KDS-100 devices feature an RS-232 3-pin terminal block connector (1) on their rear panel which can be used to transmit RS-232 data between the encoder and decoder and to remotely control connected devices.

Connect the RS-232 terminal block on the rear panel to a PC/controller, as follows:

From the RS-232 9-pin D-sub serial port connect:

- Pin 2 to the TX pin on the RS-232 terminal block
- Pin 3 to the RX pin on the RS-232 terminal block
- Pin 5 to the G pin on the RS-232 terminal block

**RS-232 Device** 

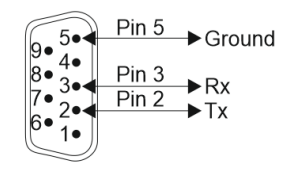

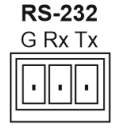

# **Connecting the Audio/Input Output**

The following are the pinouts for connecting the input/output to a balanced or unbalanced stereo audio acceptor:

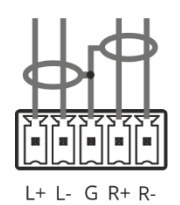

Figure 4: Connecting to a Balanced Stereo Audio Source/Acceptor

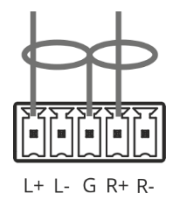

Figure 5: Connecting to an Unbalanced Stereo Audio Acceptor

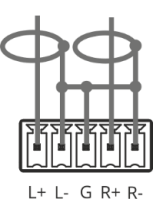

Figure 6: Connecting an Unbalanced Stereo Audio Source to the Balanced Input

# Installing the SFP transceiver (optical SM/MM or

# copper)

- 1. Remove the currently installed transceiver: Pull down the bale clasp, insert the dust plug and pull out. Store in a safe place.
- 2. Make sure the bale clasp of the new transceiver is pushed up, in the closed position.
- 3. Insert the new transceiver into the SFP port and push it in until it clicks.
- 4. Remove the dust plug and store it in a safe place for future use.

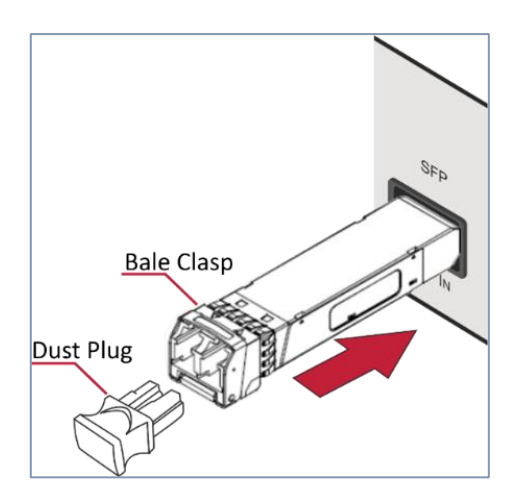

Figure 7: Inserting the SFP transceiver

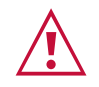

#### Warning:

• Connecting the SFP transceiver to an LC(APC) fiber connector may cause poor performance and damage the connector!

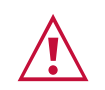

#### Warning: Class 1 Laser Product

- Invisible laser radiation present.
- Avoid long-term viewing of laser.
- Avoid the use of magnifying viewing aids or instruments (such as binoculars, telescopes, microscopes, and magnifying lenses, but not spectacles or contact lenses).
- Avoid placing optical devices in the emitted beam that could cause the concentration of the laser radiation to be increased.

# **Operating and Controlling KDS-100 Devices**

This section describes the following actions:

- <u>Configuring the Network Switch</u> on page 15.
- Using the Channel Selection Buttons on page 15.
- Operating via Ethernet on page 16.

## **Configuring the Network Switch**

Make sure that your AV over IP network switch meets the following minimum requirements:

- IGMP Snooping On.
- IGMP Immediate/Fast Leave On.
- Unregistered Multicast Filtering On.
- PoE+ (unless using the optional power supply)

# **Using the Channel Selection Buttons**

Each encoder requires a unique channel number. Decoders connected to the encoder must be tuned to the same channel as the encoder. You can set the channel number with the Channel Selection button (shown in the image) or the embedded web pages.

#### Setting the channel number with the channel selection button:

- 1. For the KDS-100EN:
  - a) Use the UP/DOWN arrows to increment/decrement the channel number by 1 and the RIGHT/LEFT buttons to increment/decrement by 10. Channel selections that collide with an existing channel will not be accepted.
  - b) Press ENTER (while the CHANNEL display flashes) to accept the changes.
    - o Channel selections that collide with an existing channel will not be accepted.
    - The CHANNEL display flashes for 10 seconds and the new channel ID is displayed.
    - If ENTER is not pressed within the 10-second flashing period, or if an error occurs, the channel ID is not changed.
- 2. On each connected KDS-100DEC:
  - Set the same channel number defined on the **KDS-100EN**: Use the UP/DOWN arrows to scroll up or down through the list of automatically detected channels.
  - If **Dual Stream** mode is activated on **KDS-100EN**, both output streams have the same Channel ID.
  - The CHANNEL display flashes for 10 seconds, press Enter while it flashes to confirm the selection.

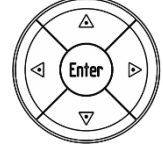

## **Operating via Ethernet**

This section describes the following actions:

- Accessing the embedded web pages on page 16.
- Connecting the Ethernet Port Directly to a PC on page 17.
- Connecting Ethernet Port via a Network Hub or Switch on page 18.
- <u>Configuring Ethernet Port</u> on page 18.

### Accessing the embedded web pages

Each KDS-100 device contains an embedded HTML menu which provides extensive device controls. The embedded web pages are accessed by entering the IP of the KDS-100 device in a browser within the same network or on a computer directly connected to the KDS-100 device.

To access the embedded web pages, perform the following:

- 1. Connect the LAN port of the KDS-100 device to a local area network.
- By default, DHCP sets the IP of your KDS-100 device and you may need to ask your network administrator to identify its IP address.
   If no DHCP server is available, for example if the device is connected directly to a PC, it will use the default IP addresses (192.168.1.39 for the encoder and 192.168.1.40 for the decoder).
- 3. Connect your PC to the same network as the encoder / decoder.
- 4. Input the encoder or decoder's IP address in the browser and press Enter, if Security is enabled (default), the Login window pops up.

| Login    |  |
|----------|--|
| Username |  |
| Password |  |
|          |  |
| Sign In  |  |

Figure 8: Login Window

4. Input the username and password (default username / password: Admin / Admin) and click **Sign In** to enter the main page of embedded web pages.

You have accessed the embedded web pages.

### **Connecting the Ethernet Port Directly to a PC**

You can connect the encoder/decoder Ethernet port directly to the Ethernet port on your PC using a crossover Ethernet cable with RJ-45 connectors.

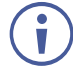

This type of connection causes **KDS-100EN** and **KDS-100DEC** to use their factory configured default IP address.

After connecting the KDS-100 device to the PC's Ethernet port, configure your PC as follows:

- 1. Click Start > Settings > Network and Internet.
- 2. Click Change Adapter Options.
- Highlight the network adapter you want to use to connect to the device and click Change settings of this connection. The Local Area Connection Properties window for the selected network adapter appears as shown in Figure 9.
- Highlight either Internet Protocol Version 6 (TCP/IPv6) or Internet Protocol Version 4 (TCP/IPv4) depending on the requirements of your IT system.

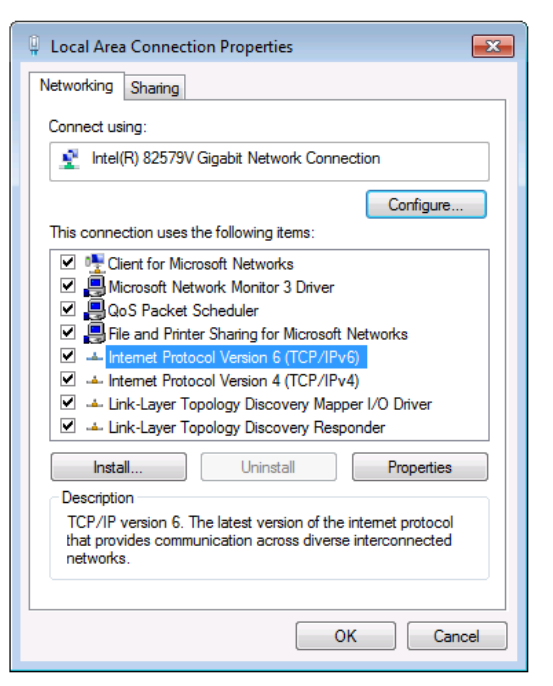

Figure 9: Local Area Connection Properties Window

 Click Properties. The Internet Protocol Properties window relevant to your IT system appears as shown in <u>Figure 10</u> or Figure 11.

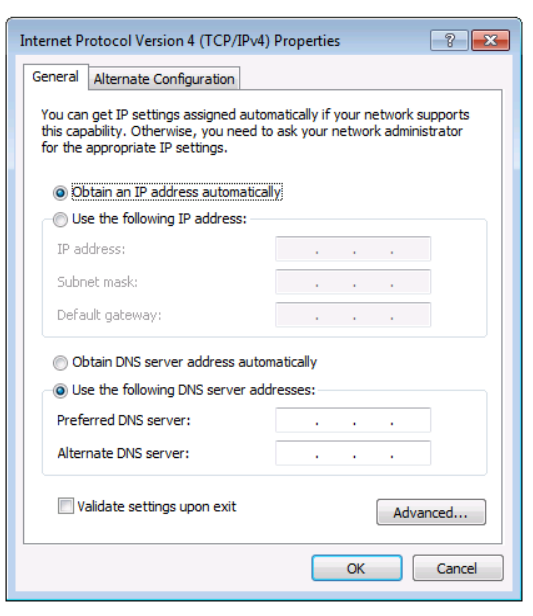

Figure 10: Internet Protocol Version 4 Properties Window

| Internet Protocol Version 6 (TCP/IP)                                                                                                    | ю́) Properties | ? <mark>×</mark> |  |  |
|----------------------------------------------------------------------------------------------------|----------------|------------------|--|--|
| General                                                                                                    |                |                  |  |  |
| You can get IPv6 settings assigned automatically if your network supports this capability.<br>Otherwise, you need to ask your network administrator for the appropriate IPv6 settings. |                |                  |  |  |
| Obtain an IPv6 address autom                                                                                                    | atically       |                  |  |  |
| O Use the following IPv6 address                                                                                                    | 3:             |                  |  |  |
| IPv6 address:                                                                                                    |                |                  |  |  |
| Subnet prefix length:                                                                                                    |                |                  |  |  |
| Default gateway:                                                                                                    |                |                  |  |  |
| Obtain DNS server address au                                                                                                    | tomatically    |                  |  |  |
| Ouse the following DNS server a                                                                                                    | addresses:     |                  |  |  |
| Preferred DNS server:                                                                                                    |                |                  |  |  |
| Alternate DNS server:                                                                                                    |                |                  |  |  |
| Validate settings upon exit                                                                                                    | Adva           | nced             |  |  |
|                                                                                                    | OK (           | Cancel           |  |  |

Figure 11: Internet Protocol Version 6 Properties Window

 Select Use the following IP Address for static IP addressing and fill in the details as shown in <u>Figure 12</u>.

For TCP/IPv4 you can use any IP address in the range 192.168.1.1 to 192.168.1.255 (excluding 192.168.1.39) that is provided by your IT department.

| Internet Protocol Version 4 (TCP/IPv4)                                                                                                    | Properties          |  |  |  |
|----------------------------------------------------------------------------------------------------|---------------------|--|--|--|
| General                                                                                                    |                     |  |  |  |
| You can get IP settings assigned automatically if your network supports<br>this capability. Otherwise, you need to ask your network administrator<br>for the appropriate IP settings. |                     |  |  |  |
| Obtain an IP address automatical                                                                                                    | у                   |  |  |  |
| • Use the following IP address:                                                                                                    |                     |  |  |  |
| IP address:                                                                                                    | 192.168.1.2         |  |  |  |
| Subnet mask:                                                                                                    | 255 . 255 . 255 . 0 |  |  |  |
| Default gateway:                                                                                                    | 1                   |  |  |  |
| Obtain DNS server address autom                                                                                                    | natically           |  |  |  |
| • Use the following DNS server addr                                                                                                    | resses:             |  |  |  |
| Preferred DNS server:                                                                                                    |                     |  |  |  |
| Alternate DNS server:                                                                                                    | • • •               |  |  |  |
| Validate settings upon exit                                                                                                    | Advanced            |  |  |  |
|                                                                                                    | OK Cancel           |  |  |  |

Figure 12: Internet Protocol Properties Window

7. Click **OK** and then click **Close**.

### **Connecting Ethernet Port via a Network Hub or Switch**

You can connect the KDS-100 Ethernet port to the Ethernet port on a network hub or using a straight-through cable with RJ-45 connectors.

### **Configuring Ethernet Port**

Ethernet parameters are best set using the embedded web pages. P3000 API commands can also be used.

# KDS-100EN: Using the Embedded Web Pages

**KDS-100EN** enables you to configure settings using the built-in, user-friendly, Ethernet web pages. The web pages are accessed using a web browser and an Ethernet connection.

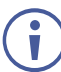

For the decoder web pages, see <u>KDS-100DEC: Using the Embedded Web Pages</u> on page 33.

**KDS-100EN** can also be configured by Protocol 3000 commands (see <u>Protocol 3000</u> <u>Commands</u> on page 53).

For instructions on how to connect to the encoder and load the web pages, see <u>Operating via</u> <u>Ethernet</u> on page 16.

If a web page does not update correctly, clear the browser cache.

Some features may not be supported by mobile device operating systems.

v

To Browse the KDS-100EN Web Pages:

- 1. Open your Internet browser.
- 2. Type the IP number of the device in the address bar of your browser. For example, the default IP number:

🔊 http://192.168.1.39

If Security is enabled in the Security pabe, then the Login window appears.

|          | Login   |  |
|----------|---------|--|
| Username |         |  |
|          |         |  |
| Password |         |  |
|          |         |  |
|          | Sign In |  |

Figure 13: Login Window

3. Enter the Username and Password (default Admin / Admin).

The **KDS-100EN** page appears.

 Click the tabs on the left to select a relevant web page.

| 🚫 kro     | Imer                                            | KDS-EN100                 |                  |                     |
|-----------|-------------------------------------------------|---------------------------|------------------|---------------------|
| Dashboard | AV streaming                                    | C On                      | Analog Audio Out |                     |
| Streaming | Streaming Mode                                  | O Single O Dual           | Volume0          | <b>——</b> 70<br>100 |
| Encoding  | Channel ID                                      | 1 Manual                  | Mute 🌒 Off       |                     |
| EDID      | Device Name<br>Input Signal                     | KDS-EN100-00009<br>O HDMI |                  |                     |
| Gateway   | Video Details<br>Audio Channels                 | 3840x2160-p30 / RGB 8bits |                  |                     |
| Device    | Audio Rate<br>Audio Format                      | -<br>48000<br>L-PCM       |                  |                     |
| Security  |                                                 |                           |                  |                     |
| About     | Device Audio Routing (Apply for Primary Stream) |                           |                  |                     |
|           | OUTPUTS                                         | AV Streaming              | Analog           | HDMI                |
|           | INPUTS HDM                                      | IN V                      | HDMI IN          | HDMI IN             |

Figure 14: Dashboard Window

## Dashboard: Set channel and audio, view input signal

The **KDS-100EN** Dashboard shows an overview of AV streaming and audio information. Use the dashboard to set the streaming channel, mode and audio parameters.

To set the streaming channel:

- 1. In the **Dashboard** pane, activate AV Streaming.
- 2. Define the following settings:
  - Streaming Mode: Dual outputs the stream twice, with the second stream at a lower bandwidth and higher latency. Additional options are set in the Streaming pane and the Encoding pane.
  - Channel ID: Enter a channel in Manual mode or move the slider to Automatic and the device will select the first unused channel. The channel ID (1 to 899) must be identical on encoder and decoder.

| AV streaming   | Cn                        |
|----------------|---------------------------|
| Streaming Mode | O Single O Dual           |
| Channel ID     | 1 Manual                  |
| Device Name    | KDS-EN100-00009           |
| Input Signal   | HDMI                      |
| Video Details  | 3840x2160-p30 / RGB 8bits |
| Audio Channels | 2                         |
| Audio Rate     | 48000                     |
| Audio Format   | L-PCM                     |
|                | ×                         |

- Additional fields are displayed to describe the input AV.
- 3. Click the green check to confirm your changes.

To set the audio volume:

- Volume: Use the slider to adjust the analog audio output volume (0 to 100%).
   Default is 70%. 100% is 12dB and 0% is mute.
- **Mute**: Mute/unmute all audio outputs (HDMI OUT, AUDIO OUT, and MEDIA ports).

Analog Audio Out
Volume
0
100
70
Mute
Off

To set the audio output's source:

• In the INPUTS dropdown, select from HDMI IN, Analog Audio Input and None.

| Device Audio Routing |              |         |         |  |
|----------------------|--------------|---------|---------|--|
| OUTPUTS              | AV Streaming | Analog  | HDMI    |  |
| INPUTS               | HDMI IN 🗸    | HDMI IN | HDMI IN |  |

### Streaming: Multicast settings and time to live

Multicast communication transmits the data stream to multiple receivers simultaneously, forming a multicast group.

STREAM 2 is only active if you selected Dual streaming in the Dashboard pane.

- Multicast Prefix Select a prefix for the multicast stream's IP between 224 and 239 and click Save (prefix as in 224.x.x.x). Routers identify multicast streams by the IP address to which the stream is directed. IP prefixes can be used to identify the stream's packets as data which is not directed to a specific recipient, but a general stream addressed to the entire network.
- **Multicast ports** (non-editable) can be used to make it easier for routers, servers and clients to separate and handle the stream data.
- **Time To Live** (TTL) restricts the number of times a packet/data can be forwarded by network routers before it is discarded. It stops the stream data from circulating endlessly in the network. Select a value between 1 and 255 (and click Save).
- **Bandwidth** is the maximum amount of multicast bandwidth that a single multicast stream can use. It is set in **Encoding > Advanced preferences.**

Network configurations need to be properly set up to enable multicast communication.

|                      | STREAM 1   | STREAM 2   |
|----------------------|------------|------------|
| Multicast Prefix 🏮   | 239        | 239        |
| Multicast Address    | 239.2.16.1 | 239.3.16.1 |
| Multicast Video Port | 5007       | 5007       |
| Multicast Audio Port | 5011       | 5011       |
| Time To Live         | 3          | 1          |
| Bandwidth (Bitrate)  | 15000 Mb/s | 25000 Mb/s |
| CANCEL               |            |            |

Click Save after setting a Multicast Prefix or Time to Live limit.

Figure 15: The Streaming pane

## Encoding: Method, protocol, scaling, bitrate and more

Video encoding is the process of compressing the video data so it can be efficiently sent to another location with as little latency (delay) as possible without compromising quality.

Note that **STREAM 2** is only active if you selected **Dual** streaming in the **Dashboard** pane. Stream 2 is intended for a lower bandwidth version of Stream 1 and has more limited options.

| Dashboard |                      | STREAM 1            |   | STREAM 2      |   |
|-----------|----------------------|---------------------|---|---------------|---|
| Streaming | Encoding method      | HEVC (H.265) Low La | ~ | HEVC (H.265)  | ~ |
| Encoding  | Protocol             | RTP                 | ~ | RTP           | ~ |
| LICOUING  | Scaling 🛕            | 1920x1080-p60       | ~ | 1920x1080-p30 | ~ |
| EDID      | Rate control         | Constant            |   | Constant      |   |
| Gateway   | Advanced preferences |                     |   |               |   |
| Device    | Bitrate              | 15000 Kb            |   | 25000 Kb      |   |
| Security  | GOP size             | 50                  |   | 10            |   |
| Security  | B frames             | 0                   |   | 0             |   |
| About     | Slices per frame     | 8                   |   | 5             |   |
|           | IDR frequency        | 3600                |   | 240           |   |
|           | CANCEL               | ′E                  |   |               |   |

Figure 16: Encoding panel

To define the encoding method, protocol and scaling:

1. In the Encoding pane, select the Encoding method from H.264, HEVC (H.265) and HEVC (H.265) Low Latency.

| Parameters       | Normal Mode<br>(H264, HEVC[H265]) |          | Low Latency Mode<br>(HEVC [H.265]) |          |
|------------------|-----------------------------------|----------|------------------------------------|----------|
|                  | Stream 1                          | Stream 2 | Stream 1                           | Stream 2 |
| Bitrate          | 15000                             | 5000     | 15000                              | -        |
| GOP size         | 10                                | 10       | 50                                 | -        |
| B frames         | 0                                 | 0        | 0                                  | -        |
| Slices per frame | 4                                 | 4        | 8                                  | -        |
| IDR frequency    | 240                               | 240      | 3600                               | -        |

Impact of the encoding method on the advanced preferences:

- 2. Select the Protocol used to transfer the video over the network.
- 3. Select the **Scaling** from **Passthrough**, **3840x2160-p60**, **3840x2160-p30** and **1920x1080-p60**. P30 / P60 = frames per second, 3840 x 2160 = 4K resolution, 1920x1080 = 1080p. Higher resolution images require appropriate cables.
- 4. If necessary, make changes to the advanced settings (field descriptions below).
- 5. Click Save.

Advanced preferences:

- **Bitrate** From 1 to 60Mbps. Higher bitrates produce higher quality images but require more data and bandwidth.
- **GOP size** Sizes are from 1 to 1,000. GOP (group of pictures) encoded streams group pictures together and then transmit the differences. The GOP size is the gap between every transmitted full picture.
- **B frames** From 0 to 4. Bidirectional predicted pictures save space by using differences between the current frame and both the preceding and following frames to build pictures.
- Slices per frame From 1 to 22 (32 on STREAM 2). To speed up video encoding each frame can be divided into sections (slices) which are encoded in parallel.
- **IDR frequency** Minimum (-1). IDR (instantaneous decoder refresh) frames are frames that clear all saved reference frames.

# EDID: Set display metadata

Extended Display Identification Data (EDID) contains metadata describing HDMI display device formatting and capabilities so that the output can be adjusted to match the display's requirements. EDIDs can be retrieved from the display, or a preset EDID can be used.

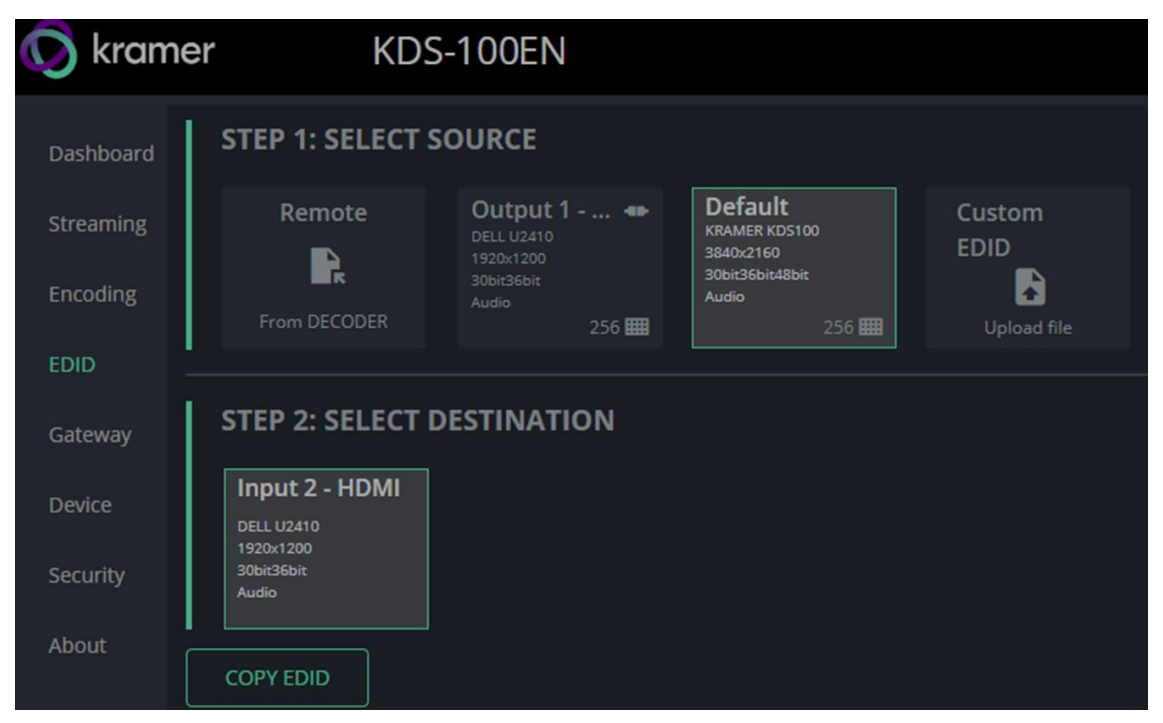

Figure 17: EDID pane

#### Step 1: Select Source.

To select the EDID, click on a **Select Source** square and then click **COPY EDID** at the bottom; The selected EDID will be copied to **Select Destination**.

Select Source options:

- Remote, from decoder Click this option to open a pop-up for entry of the desired decoder's IP address. The EDID of the screen connected to the HDMI Out port of the selected decoder will be returned to the device.
- Output 1 Shows the last/current EDID used by the encoder. Select the Output 1 square to use this EDID. Click the bottom right corner 256 to view the EDID bitmap.
- Default A default EDID is supplied with the KDS-100EN. Click the bottom right corner 256 III to view the EDID bitmap.
- Custom EDID Upload a stored EDID file from your computer.

#### Step 2: Select Destination

Click **COPY EDID** and your selected EDID will be loaded into the destination square.

EDID is managed.

# Gateway: RS-232 settings

To set the RS-232 Gateway:

- 1. In the Gateway pane, move the RS-232 Gateway slider to the right.
- 2. Enter the Baud Rate 50 to 115,200 (default is 9,600).
- 3. Enter the Data Bits: 5, 6, 7 or 8 (default).
- 4. Enter Parity: None (default), Odd, Even, Mark or Space.
- 5. Enter Stop Bits: 1 (default) or 2.
- 6. Click SAVE.

RS-232 Gateway is configured.

| 🚫 krame           | r KDS-10       | DOEN     |   |
|-------------------|----------------|----------|---|
| Dashboard         | RS-232 GATEWAY | C Enable |   |
| Streaming         | Baud Rate      | 9600     | ~ |
| Encoding          | Data Bits      | 8        | ~ |
| EDID              | Parity         | None     | ~ |
| Gateway Stop Bits |                | 2        | ~ |
| Device            | CANCEL         | SAVE     |   |

Figure 18: Gateway pane

## Device: General device, network and time settings

The KDS-100EN Device pane has three tabs:

- General Sets the channel name, update firmware and reset or locate the device.
- Network Set the LAN and port parameters for the device.
- **Date & Time** Define an NTP (network time protocol) server or set the time. An NTP server is advisable, as it coordinates the time between all the connected devices.

#### **General tab**

| Dashboard |                  |              |               |
|-----------|------------------|--------------|---------------|
|           | General          | Network      | Date & Time   |
| Streaming |                  |              |               |
| Encoding  | Device Name      | KDS-EN100-0  | 000           |
| LICOUING  | Model            | KDS-EN100    |               |
| EDID      | Serial Number    | 323001940000 | 9             |
|           | Firmware Version | 01.03.64532  | <u>Update</u> |
| Gateway   |                  |              |               |
| Device    |                  |              | G ME          |
| Security  |                  |              |               |
| About     | CANCEL SAVE      |              |               |

Figure 19: Device pane – General tab

- Device name Edit or view the device's Host name.
- Model and Serial Number of the encoder.
- Firmware Version To update the encoder firmware, download the latest version from <u>https://www.kramerav.com/downloads/kds-100en</u> to a local network location and then click Update to select and upload it.
- Device Restart Click to restart KDS-100EN (confirmation will be requested).
- **Factory Reset** Click to reset the device's operation mode and restart the device (confirmation is requested).
- Flag Me The LEDs will flash fast for 10 seconds to identify the device.

### **Network tab**

Use the **KDS-100EN Device** pane's Network tab to enable DHCP or, if you prefer, to define a static IP address for the **KDS-100EN**.

| 🚫 kramer  |              | KDS    | -100EN       |             |
|-----------|--------------|--------|--------------|-------------|
| Dashboard | General      | Netwo  | rk           | Date & Time |
| Streaming | DHCP         |        | Off          |             |
| Encoding  | Active Inter | face   | RJ45         |             |
| EDID      | MAC Address  |        | 00-1d-56-09- | 1d-72       |
| Gateway   | IP Address   |        | 192.168.     | 1 . 39      |
| Device    | Mask Address |        | 255.255.     | 0.0         |
| Security  | DNS Primary  |        | 8.8.         | 8.8         |
| About     | DNS Secon    | dary   | 0.0.         | 0.0         |
|           | Gateway Ac   | ldress | 192.168.     | 0.1         |
|           | TCP Port     |        | 5000         |             |

Figure 20: Device pane - Network tab

- DHCP Set the slider to On, to have your DHCP server automatically define an IP address.
- Active Interface the current active output.
- MAC Address MAC of the KDS-100EN.
- Static IP definition fields: IP Address, Mask Address, DNS (primary and secondary) and Gateway Address. Not relevant if DHCP is enabled.
- **TCP Port** (default is 5000).

### **Date & Time tab**

#### An NTP (Network Time Protocol) server should be used for KDS-100 series

**deployments.** The NTP is essential for encoder and decoder synchronization, time stamping, and reliability in applications where coordination is critical. It helps prevent drift, jitter, out-of-sync data and contributes to reliable and efficient system operation.

**Note:** If no NTP server is available, it is possible to enter the address of a KDS-100 device (encoder or decoder), and the device will synchronize time to that device.

| 🚫 kramer  | KDS-EN100             |                   |
|-----------|-----------------------|-------------------|
| Dashboard | General Net           | work Date & Time  |
| Streaming |                       |                   |
| Encoding  | Date                  |                   |
| EDID      | Time                  | 21:03:34          |
| Gateway   | Time zone             | ~                 |
| Device    |                       |                   |
| Security  | Use Time Server (NTP) | Disabled 🗸        |
| About     | Time Server Address   |                   |
|           | Server Status         | 🔵 Unreachable 🛛 🗘 |
|           |                       |                   |
|           |                       |                   |
|           |                       |                   |
|           |                       |                   |

To sync device time and date from a network time server:

Figure 21: Device Pane – Date & Time tab

- 1. In the **Device** pane, select the **Date & Time** tab.
- 2. Set the Time zone.
- 3. Set Use Time Server (NTP), to On.
- 4. Enter the **Time Server Address** IP (or the IP of a KDS-100 Series device that you are using as an alternative to a Time Server).
- 5. Click **SAVE**.

The devices date and time are synchronized to the server address entered.

# Security: Passwords, HTTPS and 802.1X

Password protection is only active when the **Security Status** is On (default). The default password is (username) Admin, (password) Admin.

The KDS-100EN Security tab has three tabs:

- **Security –** Enable/disable security and change the device password.
- HTTPS Use the device's internal certificate or upload a local certificate.
- 802.1X- Enable and setup IEEE 802.1X authentication.

### Security tab

| Gateway  | Security      | нттрѕ  | 802.1X |               |
|----------|---------------|--------|--------|---------------|
| Device   |               |        |        |               |
| Security | SECURITY ST   | ATUS 🥌 | On     |               |
| About    | Current Passv | vord   |        | <u>Change</u> |

Figure 22: Security pane - Security tab

#### To change Security Status

Move the slider to enable/disable security. To disable security you must enter the device's current password in a pop-up.

| Security Status<br>Would you like to disal | ble security?    |
|--------------------------------------------|------------------|
| Enter password to disab                    | le the security. |
|                                            | ОК               |

Figure 23: Security pane - pop-up

To change the password

Password protection is only available if the **Security Status** is On. To change the password, enter the **Current Password** and then click **Change**.

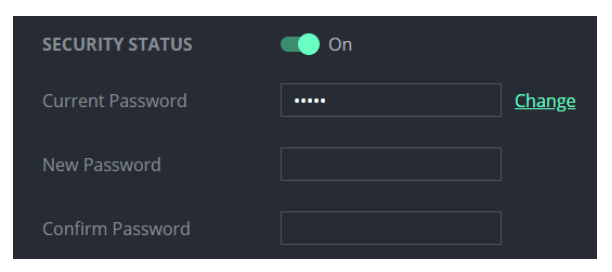

Figure 24: Security pane - Change password

### **HTTPS** tab

To configure HTTPS:

- 1. In the Security pane's Security tab, Security Status must be enabled.
- 2. Select the HTTPS tab.
- 3. Select one of the following authentication methods:
  - Internal Certificate Use the factory default certificate for authentication.
  - Server Certificate Submit a certificate from the server for authentication (assigned by your network administrator). Click to upload the certificate. Enter the private key password and click APPLY & REBOOT.

| Security             | HTTPS | ;        | 802.1X |   |   |
|----------------------|-------|----------|--------|---|---|
| O Internal Certifica | ate   |          |        |   |   |
| Server Certificat    | e     |          |        |   |   |
| Upload Certific      | ate   | kramer-V |        | ₽ | 0 |
| Private Key Pas      | sword |          |        |   |   |
| CANCEL APPLY 8       |       |          |        |   |   |

Figure 25: Security Tab – Server Certificate

4. Click **APPLY & REBOOT**.

HTTPS is configured.

### 802.1X tab

To configure IEEE 802.1X Authentication:

- 1. In the Security pane, select the 802.1X tab.
- 2. Set 802.1x authentication ON.
- 3. Check one of the following settings:
  - EAP-MSCHAP V2 To use this authentication method, enter the KDS-100EN username and password.
  - EAP-TLS Submit a certificate from your network authentication server. To do so, enter the KDS-100EN Username (default Admin / Admin), click to upload the certificates and keys, and enter the private key password (assigned by your network administrator).

| Security         | HTTPS         | 802.1X |            |                          |  |
|------------------|---------------|--------|------------|--------------------------|--|
| IEEE 802.1 X AL  | JTHENTICATION | Cn (   | Error – Ci | redentials are Incorrect |  |
| Authentication   | Method        |        |            |                          |  |
| O EAP-MS         | CHAP V2       |        |            |                          |  |
| O EAP-TLS        |               |        |            |                          |  |
| Userna           |               | Admin  |            |                          |  |
| Client C         | Certificate   |        |            | •                        |  |
| Private          | Кеу           |        |            | Ð                        |  |
| Private          | Key Password  |        |            |                          |  |
| Server Certifica | ate 🌒 Off     |        |            |                          |  |
| CANCEL           | APPLY         |        |            |                          |  |

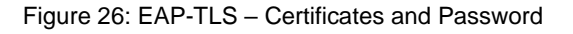

4. Click APPLY.

Security is configured.

# About: Web version and contact details

View the web page release version and Kramer Electronics Ltd details.

| 🕟 kramer  | KDS-100EN                                                            |
|-----------|----------------------------------------------------------------------|
| Dashboard |                                                                      |
| Streaming | GENERAL INFO                                                         |
| Encoding  | Web Version 1.0.1 beta 19                                            |
| EDID      |                                                                      |
| Gateway   | Kramer Electronics Ltd.<br>2 Negev St. Airport City, 7019900, Israel |
| Device    | Tel: +972-73-2650200<br>Email: info@kramerav.com                     |
| Security  | web: KramerAV.com                                                    |
| About     |                                                                      |

Figure 27: About Page

# **KDS-100DEC: Using the Embedded Web Pages**

**KDS-100DEC** enables you to configure settings via Ethernet using built-in, user-friendly web pages. The Web pages are accessed using a Web browser and an Ethernet connection.

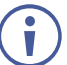

You can also configure KDS-100DEC via Protocol 3000 commands (see Protocol 3000 Commands on page 53).

For instructions on how to connect to the decoder and load the web pages, see Operating via Ethernet on page 16.

If a web page does not update correctly, clear your Web browser's cache. Some features may not be supported by mobile device operating systems.

### To Browse the KDS-100DEC Web Pages:

1. Open your Internet browser.

Admin / Admin).

2. Type the IP number of the device in the Address bar of your browser. For example, the default IP number: 192.168.1.40.

If **Security** is enabled in the Security pane, then the Login window appears.

3. Enter the Username and Password (default

|          | Login   |   |
|----------|---------|---|
| Username |         |   |
|          |         |   |
| Password |         | ] |
|          |         |   |
|          | Sign In |   |

Figure 28: Login Window

| Th | e                                         | 🚫 krar             | mer KDS                                    | -100DEC                 |         |                         |      |            |
|----|-------------------------------------------|--------------------|--------------------------------------------|-------------------------|---------|-------------------------|------|------------|
| ра | ge appears.                               | Dashboard          | AV streaming                               | Con 🔍                   |         | Audio Out               |      |            |
| 4. | Click the tabs on the                     | Video              | Input selection                            | Network                 | ~       | Routing                 |      |            |
|    | left to select<br>a relevant<br>web page. | EDID<br>Gateway    | Encoder channel ID<br>Encoder channel Name | #1 ~ (<br>KDS-100EN-0 ~ | ~<br>\$ | Stream audio to         | HDMI | ~          |
|    |                                           | Device<br>Security | Video resolution<br>Aspect ratio           | 1920x1080p-60<br>16:9   |         | <b>Analog</b><br>Volume | 0    | <b></b> 70 |
|    |                                           | About              | Audio channels<br>Audio rate               | 2<br>48000              |         | Mute                    | Off  |            |
|    |                                           |                    | Audio format                               | LPCM × ✓                |         |                         |      |            |

Figure 29: Dashboard Window

# Dashboard: Set channel and audio, view input signal

The **KDS-100DEC** Dashboard shows an overview of AV streaming and Audio information. Use the dashboard to set the input source: Network stream or connected HDMI device.

To set the streaming channel:

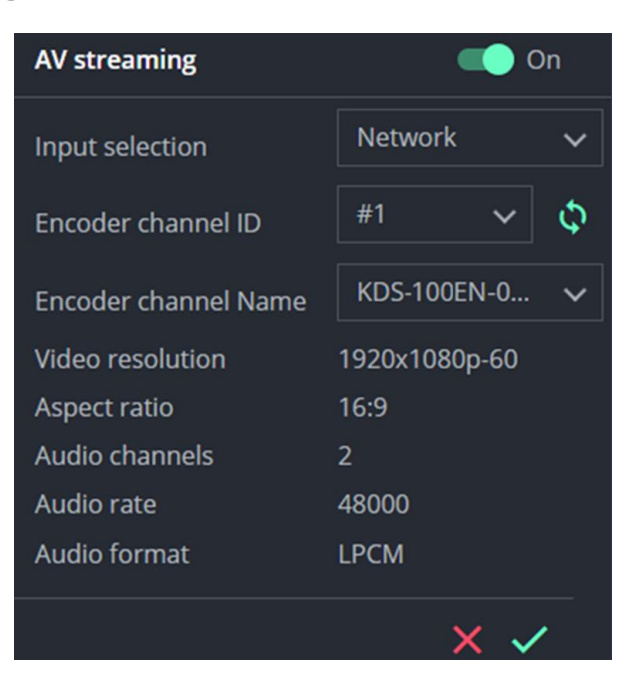

Figure 30: Dashboard Window, AV streaming fields

- 1. In the **Dashboard** pane, activate AV Streaming. AV Streaming is not required for HDMI input.
- 2. Define the following settings:
  - Input selection: Network or HDMI.
  - Encoder channel ID: The encoder channel list only shows channels that can be decoded according to the decoding method defined in the Video pane (see <u>Video</u>: <u>Decoding method and output resolution</u> on <u>page 36</u>).
    - Channel IDs in the range 1-899 are encoder channels. Set the same channel used by the encoder. If the encoder is set to Automatic, the channel will be set automatically. Click the arrows to refresh.
    - Channel IDs in the range 900-999 are virtual channels allocated to external devices such as IP cameras (see <u>External Devices: Connecting External RTSP</u> <u>Streams</u> on page 37).
  - Encoder channel Name: The host name of the encoder or the name defined on devices tab for external devices.
- 3. Click the green check to approve any changes.

Video resolution, Aspect ratio, Audio channels, Audio rate and Audio format are set by the data source.

#### To set the audio output:

| Audio Out       |                                              |
|-----------------|----------------------------------------------|
| Routing         |                                              |
| Stream audio to | HDMI 🗸                                       |
| Analog          |                                              |
| Volume0         | <b>—————————————————————————————————————</b> |
| Mute            | Off                                          |

Figure 31: Dashboard Window, Audio output fields

- Routing: Set the destination of the audio stream, choose from HDMI, Analog, HDMI + analog or None.
- Analog: Use the slider to adjust the analog audio output volume (0 to 100%). Default is 70%, 100% is 12dB and 0 is mute.
- Mute: Mute/unmute all audio outputs (HDMI OUT, AUDIO OUT, and MEDIA ports).

# Video: Decoding method and output resolution

Set the **KDS-100DEC** video decoding method. The decoding method must be the same as the encoding method used by **KDS-100EN**.

| NOS TOODEC                          |   |
|-------------------------------------|---|
|                                     |   |
| Dashboard                           |   |
| Video DECODER                       |   |
| FDID                                |   |
| Decoding method HEVC (H.265) Low La | - |
| Gateway                             |   |
| Device Output resolution Native     | - |
|                                     |   |
| Security                            |   |
| About                               |   |
|                                     |   |
|                                     |   |
| CANCEL                              |   |

Figure 32: Dashboard Window

To define decoding and output:

- 1. In the **Decoding method**, select the method that was used to encode the stream from **H.264**, **HEVC (H.265)** and **HEVC (H.265) Low Latency**.
- 2. Select the **Output resolution**, select **Native** to match the output resolution to the connected display screen.
- 3. Click Save.

## **External Devices:** Connecting External RTSP Streams

Use the **External Devices** tab to connect KDS-100DEC to devices creating RTSP streams, such as IP (live streaming) cameras.

### **Adding a Device**

KDS-100DEC detects streams manually added to the DEVICE LIST. When a device is selected in the **Device List**, its properties can be edited in the **Device Properties**.

#### To add an RTSP stream to KDS-100DEC:

1. In the External Devices pane, click ADD DEVICE.

| Dashboard        | DEVICE LIST | ADD DEVICE |
|------------------|-------------|------------|
| Video            | #ID Name    |            |
| External Devices |             |            |
| EDID             |             |            |
| Gateway          |             |            |
| Device           |             |            |
| Security         |             |            |

Figure 33: External Devices - Device List

2. KDS-100DEC will automatically allocate the first available Channel ID (#ID) in the range 900-999, add it to the **Device List** and open the **Device Properties** for you to enter details.

| Dashboard        | DEVICE LIST ADD DEVICE | DEVICE PROPERTIE | S                                   |
|------------------|------------------------|------------------|-------------------------------------|
| Video            | #ID Name               | Channel ID       | 900                                 |
| External Devices | 900                    | Device Name *    |                                     |
| EDID             |                        | URI *            |                                     |
| Gateway          |                        |                  | Support streaming protocols (RTSP): |
| Device           |                        |                  | Example: rtsp://192.168.1.5:6666    |
| Security         |                        | Security Mode    | Off                                 |
| About            |                        | Login            |                                     |
|                  |                        | Password         |                                     |
|                  | DELETE                 |                  | CANCEL SAVE                         |

Figure 34: External Devices - Device Properties

- 3. Enter the (user friendly) **Device Name** and the **URI** of the device. The URI is in the format RTSP://<IP Address>: <Port>
- 4. If the stream requires a password, enable **Security Mode** and enter the login and password.
- 5. Click SAVE.
- 6. Third Party Devices (900-999) are also be displayed in the Dashboard's Channel ID drop-down list (see <u>Dashboard: Set channel and audio, view input signal</u> on page 34).

| AV streaming    |               | On On |
|-----------------|---------------|-------|
| Input selection | Network       | ~     |
| Channel ID      | 80, Stream-2  | Φ     |
| Device Name     | 82, Stream-2  | ~     |
| Video Details   | 551, Stream-1 |       |
| HDCP Encryption | 551, Stream-2 |       |
| Aspect Ratio    | 561, Stream-1 | _     |
| Audio Channels  | 900           |       |
| Audio Rate      | 48000         |       |
| Audio Format    | LPCM          |       |
|                 |               |       |

Figure 35: Dashboard – Channel ID dropdown list

## EDID: Set display metadata

EDIDs (Extended Display Identification Data) contain metadata describing HDMI display device formatting and capabilities so that the output can be adjusted to match the display's requirements. EDIDs can be retrieved from the display, or a preset EDID can be used.

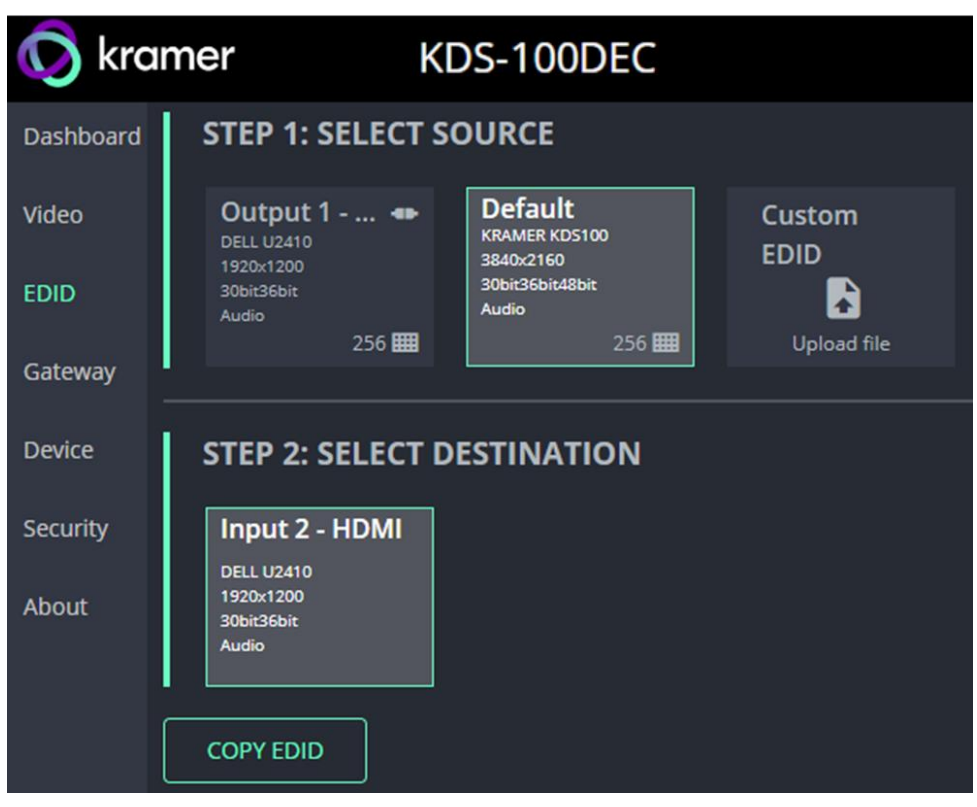

Figure 36: EDID pane

#### Step 1: Select Source.

To select an EDID, click a **Select Source** square (additional actions may be requested) and then click **COPY EDID** at the bottom; The selected EDID will then be copied to **Select Destination**.

Select Source options:

- Output 1 The EDID of the last used/current HDMI Out screen (click refresh to view a newly connected screen). Select the Output 1 square to use this EDID. Click the bottom right corner 256 III to view the EDID bitmap.
- Default A default EDID is supplied with the KDS-100DEC. Click the bottom right corner 256 is to view the EDID bitmap.
- Custom EDID Upload a stored EDID file from your computer.

#### **Step 2: Select Destination**

Click **COPY EDID** and your selected EDID will be loaded into the destination square.

EDID is managed.

## Gateway: RS-232 settings

#### To set the RS-232 Gateway:

- 1. Enable RS-232 (move the RS-232 Gateway slider to the right).
- 2. Choose between **Gateway** and **Remote Tunneling**. Use Gateway for a connected controller and Remote Tunneling if you are connecting an RS-232 extension delivering commands from a distance.
- 3. In Gateway mode, define the RS-232 gateway port (5001, by default).

In Remote Tunnelling mode, Remote Encoder ID is the KDS-100EN channel number.

- 4. The following settings must match on the remote KDS-100EN encoder:
  - Enter the **Baud Rate** 50 to 115,200 (default is 9,600).
  - Enter the Data Bits: 5, 6, 7 or 8 (default).
  - Enter Parity: None (default), Odd, Even, Mark or Space.
  - Enter Stop Bits: 1 (default) or 2.
- 5. Click SAVE.

#### RS-232 Gateway is configured.

| 😡 kramer         | KDS-100DEC     |           |                    |  |  |
|------------------|----------------|-----------|--------------------|--|--|
| Dashboard        | RS-232 GATEWAY | Enable    |                    |  |  |
| Video            | Mode           | 🔘 Gateway | O Remote Tunneling |  |  |
| External Devices | Gateway Port   | 5001      |                    |  |  |
| EDID             | Baud Rate      | 9600      | ~                  |  |  |
| Gateway          | Data Bits      | 8         | ~                  |  |  |
| Device           | Parity         | None      | ~                  |  |  |
| Security         | Stop Bits      | 1         | ~                  |  |  |
| About            | CANCEL         | SAVE      |                    |  |  |

Figure 37: Gateway pane

## Device: General device, network and time settings

The **Device, Security** and **About** page's are the same in both **KDS-100EN** and **KDS-100DEC**.

The **Device** pane has three tabs:

- General Sets the channel name, update firmware and reset or locate the device.
- Network Set LAN and port parameters for the device.
- **Date & Time** Define an NTP (network time protocol) server or set the time. An NTP server is recommended, as it coordinates the time between all the connected devices.

#### **General tab**

| 🚫 kran    | ner KDS                | 5-100DEC                    |             |
|-----------|------------------------|-----------------------------|-------------|
| Dashboard | General                | Network                     | Date & Time |
| Video     | Device Name            | KDS-100DEC-0007             |             |
| EDID      | Model<br>Serial Number | KDS-100DEC<br>3230019300007 |             |
| Gateway   | Firmware Version       | 01.03.64208 <u>Upd</u>      | <u>ate</u>  |
| Device    | DEVICE RESTART         | F FLAG ME                   |             |
| Security  | FACTORY RESET          |                             |             |

Figure 38: Device pane - General tab

- Device name Edit or view the device's Host name.
- Model and Serial Number
- Firmware Version To update the firmware download the latest version from <u>https://www.kramerav.com/downloads/kds-100en</u> to a local network location and then click Update to select and upload it.
- **Device Restart –** Click to restart the decoder (confirmation will be requested).
- **Factory Reset** Click to reset the device's operation mode and restart the device (confirmation is requested).
- Flag Me The LEDs will flash fast for 10 seconds to identify the device.

When an HDMI OUT screen is connected without an input, the screen will show the device's IP address.

### **Network tab**

Use the **KDS-100DEC Device** pane's **Network** tab to enable DHCP or, if you prefer, to define a static IP address.

| 😡 kramer  |                  | KDS-10  | ODEC              |
|-----------|------------------|---------|-------------------|
| Dashboard | General          | Network | Date & Time       |
| Video     | DHCP             |         | Off               |
| EDID      | Active Interface |         | RJ45              |
| Gateway   | MAC Address      |         | 00-1d-56-09-1d-6b |
| Device    | IP Address       |         | 192.168.1.40      |
| Security  | Mask Address     |         | 255.255.0.0       |
| About     | DNS Primary      |         | 8.8.8.8           |
|           | DNS Secondary    |         | 0.0.0.0           |
|           | Gateway Addres   |         | 192.168.0.1       |
|           | TCP Port         |         | 5000              |

Figure 39: Device pane – Network tab

- DHCP Set the slider to On, to have the DHCP server automatically define an IP address for the decoder.
- Active Interface The current active output (HDMI or RJ45).
- MAC Address MAC of the KDS-100DEC.
- Static IP definition fields: IP Address, Mask Address, DNS (primary and secondary) and Gateway Address. Not relevant if you are using a DHCP.
- **TCP Port** (default = 5000).

### **Date & Time tab**

#### An NTP (Network Time Protocol) server should be used for KDS-100 series

**deployments.** The NTP is essential for encoder and decoder synchronization, time stamping, and reliability in applications where coordination is critical. It helps prevent drift, jitter, out-of-sync data and contributes to reliable and efficient system operation.

**Note:** If no NTP server is available, it is possible to enter the address of a KDS-100 device (encoder or decoder), and the device will synchronize time to that device.

| 🚫 kramer  | KDS-DEC100           |         |             |     |
|-----------|----------------------|---------|-------------|-----|
| Dashboard |                      | Network | Date & T    | īme |
| Video     |                      |         |             |     |
| EDID      | Date                 |         | 6/29/2023   |     |
| Gateway   |                      |         | 20:15:19    |     |
| Device    | Time zone            |         |             | ~   |
| Security  |                      |         |             |     |
| About     | Use Time Server (NTf | P)      | Manual      | ~   |
|           | Time Server Address  |         | 0.0.0.0     |     |
|           | Server Status        |         | Unreachable | φ   |
|           |                      |         |             |     |
|           |                      |         |             |     |
|           |                      |         |             |     |
|           | CANCEL               | SAVE    |             |     |

To sync device time and date from a network time server:

Figure 40: Device Pane – Date & Time tab

- 1. In the **Device** pane, select the **Date & Time** tab.
- 2. Set the Time zone.
- 3. Set Use Time Server (NTP), to On.
- 4. Enter the **Time Server Address** IP (or the IP of a KDS-100 Series device that you are using as an alternative to a Time Server).
- 5. Click **SAVE**.

The devices date and time are synchronized to the server address entered.

# Security: Passwords, HTTPS and 802.1X

Password protection is only active when the **Security Status** is On (default). The default password is (username) Admin, (password) Admin.

The KDS-100DEC Security tab has three tabs:

- Security Enable/disable security and change the device password.
- HTTPS Use the device's internal certificate or upload a local certificate.
- **802.1X-** Enable and setup IEEE 802.1X authentication.

### **Security tab**

| Gateway  | Security      | нттрѕ  | 802.1X |               |
|----------|---------------|--------|--------|---------------|
| Device   |               |        |        |               |
| Security | SECURITY ST   | ATUS 🥌 | On     |               |
| About    | Current Passv | vord   |        | <u>Change</u> |

Figure 41: Security pane - Security tab

#### **To change Security Status**

Move the slider to enable/disable security. To disable security, enter the device's current password in the pop-up.

| Security Status<br>Would you like to disable security? |                  |  |  |  |  |
|--------------------------------------------------------|------------------|--|--|--|--|
| Enter password to disab                                | le the security. |  |  |  |  |
|                                                        |                  |  |  |  |  |
|                                                        | ОК               |  |  |  |  |

Figure 42: Security pane - pop-up

To change the password

Password protection is only available if the **Security Status** is On. To change the password, enter the **Current Password** and then click **Change**.

| SECURITY STATUS  | Cn On |               |
|------------------|-------|---------------|
| Current Password | ••••• | <u>Change</u> |
| New Password     |       |               |
| Confirm Password |       |               |

Figure 43: Security pane - Change password

### **HTTPS** tab

To configure HTTPS:

- 1. In the Security pane's Security tab, Security Status must be enabled.
- 2. Select the HTTPS tab.
- 3. Select one of the following authentication methods:
  - Internal Certificate Use the factory default certificate for authentication.
  - Server Certificate Submit a certificate from the server for authentication (assigned by your network administrator). Click to upload the certificate. Enter the private key password and click APPLY & REBOOT.

| Security             | HTTPS | ;        | 802.1X |   |   |
|----------------------|-------|----------|--------|---|---|
| O Internal Certifica | ate   |          |        |   |   |
| Server Certificat    | e     |          |        |   |   |
| Upload Certific      | ate   | kramer-V |        | ⊡ | 0 |
| Private Key Pas      | sword | •••••    |        |   |   |
| CANCEL APPLY 8       |       |          |        |   |   |

Figure 44: Security Tab – Server Certificate

4. Click **APPLY & REBOOT**.

HTTPS is configured.

### 802.1X tab

To configure IEEE 802.1X Authentication:

- 1. In the Security pane, select the 802.1X tab.
- 2. Set 802.1x authentication ON.
- 3. When set to ON check one of the following settings:
  - EAP-MSCHAP V2 This authentication method requires that you enter the KDS-100DEC username and password.
  - EAP-TLS Submit a certificate from your network authentication server. To do so, enter the KDS-100EN Username (default Admin / Admin), click to upload the certificates and keys, and enter the private key password (assigned by your network administrator).

Set Server Certificate to On.

| 1 | 🕤 krame   | r KI              | DS-100DEC               |          |           |           |       |
|---|-----------|-------------------|-------------------------|----------|-----------|-----------|-------|
|   | Dashboard | Security          | HTTPS                   |          | 802.1X    |           |       |
|   | Video     | IEEE 802.1 X AUT  | HENTICATION             | Con 🔍    | Missing ( | Configura | ation |
|   | EDID      | Authentication M  | <b>fethod</b><br>HAP V2 |          |           |           |       |
|   | Gateway   | O EAP-TLS         |                         |          |           |           |       |
|   | Device    | Usernam           |                         | username |           |           |       |
|   | Security  | Client Ce         | rtificate               |          |           | ٦         | 0     |
|   | About     | Private K         | ey                      |          |           | ۵         |       |
|   |           | Private K         | ey Password             |          |           |           |       |
|   |           | Server Certificat | e 🌒 Off                 |          |           |           |       |
|   |           | CANCEL            | PLY                     |          |           |           |       |

Figure 45: EAP-TLS – Certificates and Password

4. Click APPLY.

Security is configured.

# About: Web version and contact details

View the web page release version and Kramer Electronics Ltd details.

| Dashboard |                                                                      |
|-----------|----------------------------------------------------------------------|
| Streaming | GENERAL INFO                                                         |
| Encoding  | Web Version 1.0.1 beta 19                                            |
| EDID      |                                                                      |
| Gateway   | Kramer Electronics Ltd.<br>2 Negev St. Airport City, 7019900, Israel |
| Device    | Tel: +972-73-2650200<br>Email: info@kramerav.com                     |
| Security  | Web: KramerAV.com                                                    |
| About     |                                                                      |

Figure 46: About Page

# **Upgrading Firmware**

Upgrade the firmware, view the date of the last upgrade, or rollback to the previous firmware revision in case of a problem.

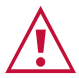

For support, contact the Kramer tech support team at <a href="mailto:support@kramerav.com">support@kramerav.com</a>.

### To upgrade the firmware:

- 1. Download the latest firmware from the Kramer website at:
  - KDS-100EN <u>https://www.kramerav.com/downloads/kds-100en</u>
  - KDS-100DEC <u>https://www.kramerav.com/downloads/kds-100dec</u>

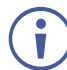

Firmware can also be downloaded from the **Resources** tab of the relevant product pages at <u>www.kramerav.com/product/KDS-100EN#Tab\_Resources</u>.

2. In the embedded web pages, select the **Device** page. It will open on the **General** tab. This page is the same in both **KDS-100EN** and **KDS-100DEC**.

| Dashboard | General          | Network                | Date & Time |
|-----------|------------------|------------------------|-------------|
| Video     | Device Name      | KDS-100DEC-0007        |             |
|           | Model            | KDS-100DEC             |             |
| EDID      | Serial Number    | 3230019300007          |             |
| Gateway   | Firmware Version | 01.03.64208 <u>Upd</u> | late        |
| Device    | DEVICE RESTART   | F FLAG ME              |             |
| Security  | FACTORY RESET    |                        |             |

Figure 47: General Tab – Upgrading the Firmware

- 3. Next to Firmware Version, click Update.
- 4. Select the Firmware file and click **Open**. The Firmware upgrade pop-up opens. Wait for upgrade completion.
- 5. Once completed, refresh the web page and log-in.

Firmware upgrade is complete.

# **Technical Specifications**

# **KDS-100EN Specifications**

|                    | 1 HDMI                        | On a female HDMI connector                                                                                                   |
|--------------------|-------------------------------|----------------------------------------------------------------------------------------------------|
| Inputs             | 1 Balanced Audio              | On a 5-pin terminal block connector                                                                                          |
|                    | 1 HDMI                        | On a female HDMI connector                                                                                                   |
| Outputs            | 1 Balanced Audio              | On a 5-pin terminal block connector                                                                                          |
|                    | 1 Media/Control LAN PoE       | On an RJ-45 female connector                                                                                                 |
|                    | 1 RS-232                      | On a 3-pin terminal block connector for control                                                                              |
| Ports              | 1 RS-232                      | On a 3-pin terminal block connector for extension                                                                            |
|                    | 1 Fiber on an LC Connector    | Standard: 1000BASE-SX, 1000BASE-LX                                                                                           |
|                    | 1 GE                          |                                                                                                    |
|                    | IPv4                          |                                                                                                    |
| Notwork            | Multicast                     | IGMPv2                                                                                                    |
| Network            | RTP/RTCP                      | Over UDP                                                                                                    |
|                    | MPEG-TS                       |                                                                                                    |
|                    | RTSP                          |                                                                                                    |
| Video              | Max In/Out Resolution         | 3840x21604K@60Hz 4:4:4                                                                                                    |
|                    | Compression                   | H.264 / HEVC (H.265)                                                                                                    |
|                    | Max Streaming Resolution      | 3840x21604K@60Hz 4:2:2                                                                                                    |
| Video<br>Streaming | Bit Rate Range                | 1-60Mbps                                                                                                    |
|                    | Latency                       | Low latency: About 40msec                                                                                                    |
|                    | Dual streaming support        | Primary: Up to 3840x2160@30Hz 4:2:2                                                                                          |
|                    |                               | Secondary: Up to 1920x 1080@60Hz 4:2:2                                                                                       |
| Security           | HTTPS, 802.1x, OWASP-10       |                                                                                                    |
|                    | Indicators                    | LINK, NET and ON LEDs, front panel channel number display                                                                    |
| User Interface     | Rear Panel                    | Factory reset button                                                                                                    |
|                    | Controls                      | Embedded web pages, P3K API commands via<br>Ethernet, front panel channel selection buttons                                  |
|                    | PoE+                          | IEEE 802.3at                                                                                                    |
| Power              | Optional Power Supply         | 12V DC, 5A. Unit must be supplied by a power<br>supply specified as a Limited Power Source (LPS)<br>or PS2 source of supply. |
|                    | Consumption                   | 13.6W                                                                                                    |
| En la racial       | Operating Temperature         | 0° to +45°C (32° to 113°F)                                                                                                   |
| Conditions         | Storage Temperature           | -20° to +70°C (-4° to 158°F)                                                                                                 |
|                    | Humidity                      | 10% to 90%, RHL non-condensing                                                                                               |
| Regulatory         | Safety                        | CE, FCC                                                                                                    |
| Compliance         | Environmental                 | RoHs, WEEE                                                                                                    |
| Dimonsiona         | Net Dimensions (W, D, H)      | 21.5cm x 16.3cm x 4.4cm (8.5" x 6.4" x 1.72")                                                                                |
|                    | Shipping Dimensions (W, D, H) | 34.5cm x 16.5cm x 5.2cm (13.6" x 6.5" x 2.05")                                                                               |
|                    |                               |                                                                                                    |
| Waight             | Net Weight                    | 0.9kg (2lbs) approx.                                                                                                    |
| Weight             | Net Weight<br>Shipping Weight | 0.9kg (2lbs) approx.<br>1.4kg (3.1lbs) approx.                                                                               |

|                                                                         | •                             |                                                                                                    |  |  |  |  |
|-------------------------------------------------------------------------|-------------------------------|----------------------------------------------------------------------------------------------------|--|--|--|--|
| Inputs                                                                  | 1 HDMI                        | On a female HDMI connector                                                                                                   |  |  |  |  |
| Outputs                                                                 | 1 HDMI                        | On a female HDMI connector                                                                                                   |  |  |  |  |
|                                                                         | 1 Balanced Audio              | On a 5-pin terminal block connector                                                                                          |  |  |  |  |
| Ports                                                                   | 1 Ethernet                    | On an RJ-45 female connector                                                                                                 |  |  |  |  |
|                                                                         | 1 RS-232                      | On a 3-pin terminal block connector for control                                                                              |  |  |  |  |
|                                                                         | 1 RS-232                      | On a 3-pin terminal block connector for data                                                                                 |  |  |  |  |
|                                                                         | 1 Fiber on an LC Connector    | Standard: 1000BASE-SX, 1000BASE-LX                                                                                           |  |  |  |  |
| Network                                                                 | 1 GE                          |                                                                                                    |  |  |  |  |
|                                                                         | IPv4                          |                                                                                                    |  |  |  |  |
|                                                                         | Multicast                     | IGMPv2                                                                                                    |  |  |  |  |
|                                                                         | RTP/RTCP                      | Over UDP                                                                                                    |  |  |  |  |
|                                                                         | MPEG-TS                       |                                                                                                    |  |  |  |  |
|                                                                         | RTSP                          |                                                                                                    |  |  |  |  |
| Video                                                                   | Max In/Out Resolution         | 3840x21604K@60Hz 4:4:4                                                                                                    |  |  |  |  |
| Video                                                                   | Compression                   | H.264 / H.265                                                                                                    |  |  |  |  |
| Streaming                                                               | Streaming Resolution          | 3840x21604K@60Hz 4:2:2                                                                                                    |  |  |  |  |
|                                                                         | Bit Rate Range                | 1-60Mbps                                                                                                    |  |  |  |  |
|                                                                         | Latency                       | Low latency About 40msec                                                                                                    |  |  |  |  |
|                                                                         | Scaler                        | Yes                                                                                                    |  |  |  |  |
| Security                                                                | HTTPS, 802.1x, OWASP-10       |                                                                                                    |  |  |  |  |
| User Interface                                                          | Indicators                    | LINK, NET and ON LEDs, front panel channel number display                                                                    |  |  |  |  |
|                                                                         | Rear Panel                    | Factory reset button                                                                                                    |  |  |  |  |
|                                                                         | Controls                      | Embedded web pages, P3K API commands via<br>Ethernet, front panel channel selection buttons                                  |  |  |  |  |
| Power                                                                   | PoE+                          | IEEE 802.3at                                                                                                    |  |  |  |  |
|                                                                         | Optional Power Adapter        | 12V DC, 5A. Unit must be supplied by a power<br>supply specified as a Limited Power Source (LPS)<br>or PS2 source of supply. |  |  |  |  |
|                                                                         | Consumption                   | 13.6W                                                                                                    |  |  |  |  |
| Environmental                                                           | Operating Temperature         | 0° to +45°C (32° to 113°F)                                                                                                   |  |  |  |  |
| Conditions                                                              | Storage Temperature           | -20° to +70°C (-4° to 158°F)                                                                                                 |  |  |  |  |
|                                                                         | Humidity                      | 10% to 90%, RHL non-condensing                                                                                               |  |  |  |  |
| Regulatory                                                              | Safety                        | CE, FCC                                                                                                    |  |  |  |  |
| Compliance                                                              | Environmental                 | RoHs, WEEE                                                                                                    |  |  |  |  |
| Dimensions                                                              | Net Dimensions (W, D, H)      | 21.5cm x 16.3cm x 4.4cm (8.5" x 6.4" x 1.72")                                                                                |  |  |  |  |
|                                                                         | Shipping Dimensions (W, D, H) | 34.5cm x 16.5cm x 5.2cm (13.6" x 6.5" x 2.05")                                                                               |  |  |  |  |
| Weight                                                                  | Net Weight                    | 0.9kg (2lbs) approx.                                                                                                    |  |  |  |  |
|                                                                         | Shipping Weight               | 1.4kg (3.1lbs) approx.                                                                                                    |  |  |  |  |
| Specifications are subject to change without notice at www.kramerav.com |                               |                                                                                                    |  |  |  |  |

# **KDS-100DEC Specifications**

# **Default Communication Parameters**

| P3K                                                                                                    |                                                      |               |  |  |  |  |
|----------------------------------------------------------------------------------------------------|------------------------------------------------------|---------------|--|--|--|--|
| Example (stop encoder decoder activity) #KDS-ACTION 0 <cr></cr>                                                   |                                                      |               |  |  |  |  |
| Ethernet                                                                                                    | Ethernet                                             |               |  |  |  |  |
| To reset the IP settings to the factory reset values go to: Menu->Setup -> Factory Reset-> press Enter to confirm |                                                      |               |  |  |  |  |
|                                                                                                    | KDS-100EN                                            | KDS-100DEC    |  |  |  |  |
| DHCP                                                                                                    | Default                                              | Default       |  |  |  |  |
| IP Address:                                                                                                    | 192.168.1.39                                         | 192.168.1.40  |  |  |  |  |
| Subnet mask:                                                                                                    | 255.255.255.0                                        | 255.255.255.0 |  |  |  |  |
| Default gateway:                                                                                                  | 192.168.1.254                                        | 192.168.1.254 |  |  |  |  |
| TCP Port #:                                                                                                    | 5000                                                 | 5000          |  |  |  |  |
| UDP Port #:                                                                                                    | 50000                                                | 50000         |  |  |  |  |
| Default username:                                                                                                 | admin                                                | admin         |  |  |  |  |
| Default password:                                                                                                 | admin                                                | admin         |  |  |  |  |
| Full Factory Reset                                                                                                |                                                      |               |  |  |  |  |
| Embedded web pages                                                                                                | Embedded web pages Device Settings > General > RESET |               |  |  |  |  |
| Front panel buttons Press the RESET button on the rear panel for 10 seconds                                       |                                                      |               |  |  |  |  |

# Protocol 3000

Kramer devices can be operated using Kramer Protocol 3000 commands sent via serial or Ethernet ports.

# **Understanding Protocol 3000**

Protocol 3000 commands are a sequence of ASCII letters, structured according to the following.

#### Command format:

| Prefix | Command Name | Constant (Space) | Parameter(s) | Suffix    |
|--------|--------------|------------------|--------------|-----------|
| #      | Command      | <b>_</b>         | Parameter    | <cr></cr> |

#### • Feedback format:

| Prefix | Device ID | Constant | Command Name | Parameter(s) | Suffix             |
|--------|-----------|----------|--------------|--------------|--------------------|
| ~      | nn        | 0        | Command      | Parameter    | <cr><lf></lf></cr> |

- Command parameters Multiple parameters must be separated by a comma (,). In addition, multiple parameters can be grouped as a single parameter using brackets ([ and ]).
- **Parameters attributes** Parameters may contain multiple attributes. Attributes are indicated with pointy brackets (<...>) and must be separated by a period (.).

The command framing varies according to how you interface with **KDS-100EN**. The following figure displays how the # command is framed using terminal communication software (such as Hercules):

| Security W-group.com                                       | - 0                    | ×          |
|------------------------------------------------------------|------------------------|------------|
| UDP Setup Serial TCP Client TCP Server UDP Test Mode About |                        |            |
| Received/Sent data                                         | _ TCD                  |            |
| Connecting to 192.168.110.54                               | Module IP Port         |            |
| Connected to 192.168.110.54                                | 192 100 110 54 5000    | _          |
| #~010 OK                                                   | 132.100.110.34         |            |
|                                                            | Ping X Discor          | nnect      |
|                                                            | TEA authorization      |            |
|                                                            | TEA key                |            |
|                                                            | 1: 01020304 3: 090A0B0 | 00         |
|                                                            | 2: 05060708 4: 0D0E0F  | 10         |
|                                                            | Authorization ando     |            |
|                                                            | Authorization code     | <u>a</u> 1 |
|                                                            |                        |            |
|                                                            | PortStore test         |            |
|                                                            | 🔲 NVT disable          |            |
|                                                            | Received test data     |            |
|                                                            |                        |            |
|                                                            | Redirect to UDP        |            |
| Send                                                       |                        |            |
| HEX HEX                                                    | Send HWgro             | up         |
| HEX                                                        | Send www.HW-group.     | com        |
| □ HEX                                                      | Send Version 3         | .2.8       |

# **Protocol 3000 Commands**

| Functio<br>n              | Description                                                                                                    | Syntax                                                                      | Response                                                                                                    | Parameters/Attribute<br>s                                                                                                    | Example                                                                                                    |
|---------------------------|----------------------------------------------------------------------------------------------------|-----------------------------------------------------------------------------|----------------------------------------------------------------------------------------------------|----------------------------------------------------------------------------------------------------|----------------------------------------------------------------------------------------------------|
| #                         | Protocol handshaking.<br>Validates the Protocol<br>3000 connection and<br>gets the machine<br>number.<br>Step-in master products<br>use this command to<br>identify the availability of<br>a device. | # <cr></cr>                                                                 | ∼nn@ <b>_</b> ok <cr><lf></lf></cr>                                                                                 |                                                                                                    | # <cr></cr>                                                                                                    |
| AUTH-802-<br>1X-ENABLE    | Set Authentication<br>802.1X feature for the<br>device per specific<br>interface.                                                                                                    | #AUTH-802-1X-ENABLE<br>Interface ID,state <cr></cr>                         | ~nn@AUTH-802-1X-ENABLE<br>Interface ID,state< <u>CR&gt;<lf></lf></u>                                                | Interface ID: - 0<br>State: 0,1 - Enable/Disable                                                                                                    | Enable 802 Security of<br>interface 0<br>#AUTH-802-1X-ENABLE                                                                                                    |
| AUTH-802-<br>1X-ENABLE?   | Get Authentication<br>802.1X feature for the<br>device per specific<br>interface.                                                                                                    | #AUTH-802-1X-ENABLE?<br>Interface ID <cr></cr>                              | ~nn@AUTH-802-1X-ENABLE<br>Interface ID,state< <u>CR&gt;<lf></lf></u>                                                | Interface ID: – 0<br>State: 0,1 – Enable/Disable                                                                                                    | Get 802 security status of<br>interface 0<br>#AUTH-802-1X-ENABLE?                                                                                                    |
| AUTH-802-<br>1X-OP-STAT?  | Get Authentication<br>802.1X operational<br>status                                                                                                    | #AUTH-802-1X-OP-STAT?<br>Interface ID <cr></cr>                             | ~nn@AUTH-802-1X-OP-STAT<br>Interface ID ,state <cr><lf></lf></cr>                                                   | Interface ID: - 0<br>State: 0 - 3 - Enable/Disable                                                                                                    | 802 authentication is<br>running<br>#AUTH-802-1X-OP-                                                                                                    |
| BUILD-                    | Get device build date.                                                                                                    | #BUILD-DATE? <cr></cr>                                                      | ~nn@BUILD-DATE                                                                                                    | date – Format: YYYY/MM/DD                                                                                                    | Get the device build date:                                                                                                    |
| COM-ROUTE                 | This command sets<br>tunneling port routing.<br>Every com port can<br>send or receive data<br>from the ETH<br>port.                                                                                  | #COM-ROUTE<br>com_id,port_type,port_id,eth_rep<br>_en,ping_val <cr></cr>    | ate,tme< <u>cv</u> +C+S+LF><br>~nn@COM-ROUTE<br>com_id,port_type,port_id,eth_rep<br>_en,ping_val <cr><lf></lf></cr> | time - Format: nn:mm:ss<br>com_id - Machine dependent<br>port_type - TCP/UDP<br>2 - TCP<br>1 - UDP<br>port_id - TCP/UDP port number<br>eth_rep_en - Ethernet Reply<br>0 - COM port does not send replies to<br>new clients<br>1 - COM port sends replies to new<br>clients.<br>Ping_val - every x seconds the<br>device sends an empty string to TCP<br>client ("0") (0 to 3600)                                                                                                    | #BUILD-DATE-2CKS<br>Set tunneling for TCP port<br>5000; where the COM<br>port sends replies to new<br>clients and the keep alive<br>time is 1:<br>#COM-ROUTE<br>1,tcp,5000,1,1 <cr></cr> |
| COM-<br>ROUTE?            | Get tunneling port<br>routing.                                                                                                    | #COM-ROUTE?.com_id <cr></cr>                                                | ~nn@COM-ROUTE<br>com_id,port_type,port_id,eth_rep<br>_en,ping_val <cr><lf></lf></cr>                                | com_id – Machine dependent<br>port_type – TCP/UDP<br>2 – TCP<br>1 – UDP<br>port_id – TCP/UDP port number<br>eth_rep_en – Ethernet Reply<br>0 – COM port does not send replies to<br>new clients<br>1 – COM port sends replies to new<br>clients.<br>Ping_val – Every x seconds the<br>device sends an empty string to TCP<br>client ("/0") (0 to 3600)                                                                                                    | Get tunneling port routing<br>for all route tunnels:<br>#COM-ROUTE?_* <cr></cr>                                                                                                    |
| COM-<br>ROUTE-ADD         | Add a communication route tunnel connection.                                                                                                    | #COM-ROUTE-ADD<br>com_id,port_type,port_id,eth_rep<br>_en,timeout <cr></cr> | ~nn@COM-ROUTE-ADD<br>com_id,port_type,port_id,eth_rep<br>_en,timeout <cr><lf></lf></cr>                             | com_id – Machine dependent<br>port_type – TCP/UDP<br>0 – TCP<br>1 – UDP<br>port_id – TCP/UDP port number<br>(5000 – 5999)<br>eth_rep_en – Ethernet Reply<br>0 – COM port does not send replies to<br>new clients<br>1 – COM port sends replies to new<br>clients.<br>timeout – Keep alive timeout in<br>seconds (1 to 3600)                                                                                                    | Add a communication<br>route tunnel connection:<br>#COM-ROUTE-ADD<br>1,1,1,1,1 <cr></cr>                                                                                                 |
| COM-<br>ROUTE-            | Enable/Disable RS-232<br>Gateway                                                                                                    | #COM-ROUTE-ENABLE<br>Connector ID.Mode <cr></cr>                            | ~nn@COM-ROUTE-ENABLE<br>Connector ID.Mode <cr><lf></lf></cr>                                                        | Connector ID                                                                                                    | Get RS-232 gateway<br>status                                                                                                    |
| ENABLE                    |                                                                                                    |                                                                             |                                                                                                    | Mode ON/OFF<br>0-1                                                                                                    | #COM-ROUTE-ENABLE<br>1,1 <cr></cr>                                                                                                    |
| COM-<br>ROUTE-<br>ENABLE? | Get RS-232 gateway<br>status                                                                                                    | #COM-ROUTE-ENABLE?<br>Connector ID <cr></cr>                                | ~nn@COM-ROUTE-ENABLE<br>Connector ID,Mode <cr><lf></lf></cr>                                                        | Connector ID<br>1<br>Mode ON/OFF                                                                                                    | Enable RS-232 Gateway<br>#COM-ROUTE-ENABLE                                                                                                    |
| CPEDID                    | Copy EDID data from<br>the output to<br>the input EEPROM                                                                                                    | #CPEDID edid_io, src_id,<br>dest_bitmap <cr></cr>                           | ~nn@CPEDID<br>edid_io,src_id,dest_bitmap,safe_<br>mode <cr><lf></lf></cr>                                           | edid_ic: EDID source type (usually<br>output)<br>0 - Input / 1 - Output / 2 - Default<br>EDID / 3 - Custom EDID<br>src_id: Number of chosen source<br>stage 0N<br>dest_bitmap: Bitmap representing<br>destination IDs. Format: XXXXX,<br>where X is hex digit. The binary form<br>of every hex digit represents<br>corresponding destinations<br>0 - EDID data is not copied to this<br>destination /<br>1 - EDID data is copied to this<br>destination.<br>safe_mode: Safe mode<br>0 - device accepts the EDID as is<br>without trying to adjust<br>1 - device tries to adjust the EDID<br>(default value if no parameter is sent) | Copy the EDID data from<br>Output 1 (EDID source) to<br>the Input:<br>#CPEDID 1,1,0 <cr></cr>                                                                                            |

| Functio<br>n        | Description                                                                                                    | Syntax                                                                                                    | Response                                                                                                    | Parameters/Attribute                                                                                                    | Example                                                                                                    |
|---------------------|----------------------------------------------------------------------------------------------------|----------------------------------------------------------------------------------------------------|----------------------------------------------------------------------------------------------------|----------------------------------------------------------------------------------------------------|----------------------------------------------------------------------------------------------------|
| CPEDID-<br>REMOTE   | Load EDID from remote device.                                                                                                    | #CPEDID-REMOTE<br>Decoder output number,Decoder<br>ID,Encoder Input,Destination<br>ID,Decoder IP Address< <u>CR&gt;</u> | ~nn@CPEDID-REMOTE<br>Decoder output number,Decoder<br>ID,Encoder Input,Destination<br>ID,Decoder IP<br>Address <cr><lf></lf></cr>                                                                                                    | Decoder output number - 1<br>Decoder ID -1<br>Encoder Input number - 2<br>Descider IP Address - Valid IP<br>Address                                                                                                    | Copy EDID from Decoder<br>output to Encoder input<br>#CPEDID-REMOTE<br>1,1,2,2,192.168.58.3 <cr< td=""></cr<>       |
| DISPLAY?            | Get the output's HPD<br>(hot plug display) status                                                                                                    | #DISPLAY? out_index <cr></cr>                                                                                           | ~nn@DISPLAY<br>out_index,status <cr><lf></lf></cr>                                                                                                    | out_index:         Number that indicates the specific output.           1-N (N= the total number of outputs)         status:           status:         HPD status according to signal validation.           0 - Signal or sink is not valid         1 - Signal or sink is valid           2 - Sink and EDID is valid.         1                                                                                                    | Get the output HPD status<br>of Output 1:<br>#DISPLAY? 1 <cr></cr>                                                  |
| EDID-AUDIO          | Set audio capabilities for<br>input EDID.                                                                                                    | #EDID-AUDIO Input_id,<br>audio_mode <cr></cr>                                                                           | ~nn@#EDID-AUDIO<br>Input_id, audio_mode,<br><cr><lf></lf></cr>                                                                                                    | input_id - 1- N.<br>audio_mode: Force 2LPCM audio<br>mode<br>0 - disable / 1 - Force 2LPCM enabled                                                                                                    | Set force 2LPCM for Input<br>1:<br>#EDID-AUDIO 1.1 <cr></cr>                                                        |
| EDID-AUDIO?         | Get audio capabilities<br>for input EDID.                                                                                                    | #EDID-AUDIO Input_id,<br>audio_mode <cr></cr>                                                                           | ~nn@#EDID-AUDIO<br>Input_id, audio_mode,<br><cr><lf></lf></cr>                                                                                                    | Input_id – 1- N.<br>Audio_mode: Force 2LPCM audio<br>mode<br>0 - disable / 1 - Force 2LPCM enabled                                                                                                    | Get force 2LPCM status<br>or Input 1:<br>#EDID-AUDIO?<br>1,hdmi <cr></cr>                                           |
| ETH-ACTIVE-<br>PHY? | Get the status of the<br>currently active<br>connector – SFP/RJ-45                                                                                                    | #ETH-ACTIVE-PHY?<br>1,mod,1 <cr></cr>                                                                                   | ~nn@ETH-ACTIVE-PHY<br><cr><lf></lf></cr>                                                                                                    | 1,mod,1- parameters that indicates<br>which interface is connected<br>1-2.                                                                                                    | The SFP connector is<br>active<br>#ETH-ACTIVE-PHY?                                                                  |
| ETH-PORT            | Set Ethernet port<br>protocol.<br>If the port number you<br>enter is already in use,<br>an error is returned.<br>The port number must<br>be within the following<br>range: 0.(2416-1)                                                               | #ETH-PORT<br>port_type,port_id <cr></cr>                                                                                | ~nn@ETH-PORT<br>port_type,port_id <cr><lf></lf></cr>                                                                                                    | port_type - TCP/UDP<br>port_id -<br>when port_type = TCP:<br>5000-5099<br>when port_type = UDP: 50000-50999                                                                                                    | Set the Ethernet port<br>protocol for TCP to port<br>12457:<br>#ETH-PORT<br>TCP,5000 <cr></cr>                      |
| ETH-PORT?           | Get Ethernet port<br>protocol.                                                                                                    | #ETH-PORT?_port_type <cr></cr>                                                                                          | ~nn@ETH-PORT<br>port_type,port_id <cr><lf></lf></cr>                                                                                                    | port_type - TCP/UDP<br>port_id -<br>when port_type = TCP:<br>5000~5099<br>when port type = UDP: 50000~50999                                                                                                    |                                                                                                    |
| ETH-<br>TUNNEL?     | Get open tunnels<br>parameters.                                                                                                    | #ETH-TUNNEL? tunnel_id <cr></cr>                                                                                        | ~nn@ETH-TUNNEL<br>tunnel_id,cmd_name,port_type,p<br>ort_id,eth_ip,remote_port_id,eth<br>_rep_en,connection_type<br><cr><lf></lf></cr>                                                                                                    | tunnel_id: Tunnel ID number<br>* (get all open tunnels)<br>cmd_name: UART number<br>port_type: TCP/UDP<br>0 - TCP 1 - UDP<br>port_id: TCP/UDP port number<br>eth_ip: Client IP address<br>remote_port_id: Remote port<br>number<br>eth_rep_en: Ethernet Reply<br>0 - COM port does not send replies to<br>new clients<br>1 - COM port sends replies to new<br>clients<br>Connection_type<br>0 - not wired connection<br>1 - wired connection | Get Tunnel id 1 details<br>#ETH-TUNNEL? 1 <cr></cr>                                                                 |
| FACTORY             | Reset device to factory<br>default configuration.<br>This command deletes<br>all user data from the<br>device. The deletion can<br>take some time.<br>Your device may require<br>powering off and<br>powering on for the<br>changes to take effect. | #FACTORY <cr></cr>                                                                                                    | ~nn@FACTORY <sub>s</sub> ok <cr><lf></lf></cr>                                                                                                    |                                                                                                    | Reset the device to<br>factory default<br>configuration:<br>#FACTORY <cr></cr>                                      |
| GEDID?              | Get ÉDID data on<br>certain input/output.                                                                                                    | #GEDID io_mode,in_index <cr></cr>                                                                                       | ~nn@GEDID<br>io_mode,in_index,size,Binary<br>DATA <cr><lf></lf></cr>                                                                                                    | io_mode: Input/Output<br>0 – Input, 1 – Output, 2 – Default<br>EDID, 3 – Custom EDID<br>in_index: Number that indicates the<br>specific input<br>1-N (N= the total number of inputs)<br>size: Size of data to be sent from<br>device<br>0 means no EDID support<br>Binary DATA: EDID Binary data in<br>binary format.                                                                                                    | Get EDID data for input<br>#1:<br>#GEDID? 0,1 <cr></cr>                                                             |
| HELP                | Get command list or<br>help for specific<br>command.                                                                                                    | #HELP< <u>CR&gt;</u><br>#HELP <u></u> cmd_name< <u>CR&gt;</u>                                                           | 1. Multi-line:<br>~nn@Device_cmd_name,<br>cmd_name <cr><lf><br/>To get help for command use:<br/>HELP<br/>(COMMAND_NAME)<cr><lf><br/>~nn@HELP<br/>cmd_name:<cr><lf><br/>USAGE:usage<cr><lf><br/>USAGE:usage<cr><lf></lf></cr></lf></cr></lf></cr></lf></cr></lf></cr> | cmd_name – Name of a specific<br>command                                                                                                    | Get the command list:<br>#HELP <cr><br/>To get help for<br/>AV-SW-TIMEOUT:<br/>HELP<br/>av-sw-timeout<cr></cr></cr> |
| IDV                 | Set visual indication<br>from device.<br>Using this command,<br>some devices can light<br>a sequence of buttons<br>or LEDs to allow<br>identification of a<br>specific device from<br>similar devices                                               | #IDV <cr></cr>                                                                                                    | ~nn@IDV <u>ok<cr><lf></lf></cr></u>                                                                                                    |                                                                                                    | #IDV <cr></cr>                                                                                                    |

| Functio<br>n            | Description                                                                                                    | Syntax                                                   | Response                                                            | Parameters/Attribute<br>s                                                                                                    | Example                                                                               |
|-------------------------|----------------------------------------------------------------------------------------------------|----------------------------------------------------------|---------------------------------------------------------------------|----------------------------------------------------------------------------------------------------|---------------------------------------------------------------------------------------|
| KDS-ACTION              | Set action to perform by encoder/decoder.                                                                                                    | #KDS-ACTION <mark>.</mark> kds_mode< <mark>CR&gt;</mark> | ~nn@KDS-ACTION<br>kds_mode <mark><cr><lf></lf></cr></mark>          | kds_mode – Action (state) for<br>encoder/decoder<br>0 – Stop<br>1 – Play<br>2 – Save config                                                                                                    | Stop the<br>encoder/decoder:<br>#KDS-ACTION_0 <cr></cr>                               |
| KDS-<br>ACTION?         | Get last action (state)<br>performed by<br>encoder/decoder.                                                                                                    | #KDS-ACTION? <cr></cr>                                   | ~nn@KDS-ACTION<br>kds_mode <cr><lf></lf></cr>                       | kds_mode – Action (state) for<br>encoder/decoder<br>0 – Stop<br>1 – Play<br>2 – Save config                                                                                                    | Get the last action<br>performed by the<br>encoder/decoder:<br>#KDS-ACTION? <cr></cr> |
| KDS-APPLY               | Save configuration for<br>all inputs                                                                                                    | #KDS-APPLY * <cr></cr>                                   | ~nn@KDS-APPLY all< <u>CR&gt;<lf></lf></u>                           | all: Save all inputs configuration                                                                                                    | Save configuration for all<br>inputs<br>#KDS-APPLY * <cr></cr>                        |
| KDS-AUD                 | Set audio<br>source/destination.                                                                                                    | #KDS-AUD_mode <cr></cr>                                  | ~nn@KDS-AUD<br>mode <cr><lf></lf></cr>                              | mode     – Encoder/decoder audio mode       If set as encoder:     0       0 – HDMI input       1 – Analog input       2 – None       4 – Dante                                                                                                    | Set audio<br>source/destination:<br>#KDS-AUD_1 <cr></cr>                              |
| KDS-AUD?                | Get audio<br>source/destination.                                                                                                    | #KDS-AUD? <mark><cr></cr></mark>                         | ~nn@KDS-AUD<br>mode <cr><lf></lf></cr>                              | mode         – Encoder/decoder audio mode           If set as encoder:         0           0         HDMI input           1         - Analog input           2         None           4         - Dante           If set as decoder:         0           0         - HDMI output           1         - Analog output           2         - Both           3         - None           4         - Dante | Get audio<br>source/destination:<br>#KDS-AUD? <cr></cr>                               |
| KDS-B-<br>FRAMES        | Set current streaming b-<br>frames                                                                                                    | #KDS-B-FRAMES<br>input,B-Frames <cr></cr>                | ~nn@KDS-B-FRAMES input,B-<br>Frames <cr><lf></lf></cr>              | input: 1-N<br>B-Frames: Value 0-4.                                                                                                    | Set B-Frames of input 1 to<br>0<br>#KDS-B-<br>FRAMESV1.0 <cb></cb>                    |
| KDS-B-<br>FRAMES?       | Get current streaming b-<br>frames                                                                                                    | #KDS-B-FRAMES?<br>input <cr></cr>                        | ~nn@KDS-B-FRAMES input,B-<br>Frames <mark><cr><lf></lf></cr></mark> | input: 1-N<br>B-Frames: Value 0-4.                                                                                                    | Get B-Frames of input 1<br>#KDS-B-FRAMES?                                             |
| KDS-BR?                 | Get bit rate.<br>Available only in<br>encoders where<br>encoding method is<br>H264 (see KDS-EN<br>command).                                                                     | #KDS-BR? <cr></cr>                                       | ~nn@KDS-BR bitrate <cr><lf></lf></cr>                               | None                                                                                                    | Get bit rate:<br>#KDS-BR? <cr></cr>                                                   |
| KDS-CONN                | Set streaming<br>connection parameters.<br>RTSP connection<br>configuration is<br>available only when<br>RTSP Streaming<br>Protocol is configured<br>(See KDS-PROT<br>command). | #KDS-CONN<br>ip,stream_port,folder <cr></cr>             | ~nn@KDS-CONN<br>ip,stream_port,folder <cr><lf></lf></cr>            | ip<br>stream_port – stream port<br>folder – folder name                                                                                                    | Set streaming connection<br>parameters:<br>#KDS-CONN 1,1,1 <cr></cr>                  |
| KDS-CONN?               | Get streaming<br>connection parameters.<br>RTSP connection<br>configuration is<br>available only when<br>RTSP Streaming<br>Protocol is configured<br>(See KDS-PROT<br>command). | #KDS-CONN? <cr></cr>                                     | ~nn@KDS-CONN<br>ip,stream_port,folder <cr><lf></lf></cr>            | ip<br>stream_port – stream port<br>folder – folder name                                                                                                    | Get current streaming<br>connection parameters:<br>#KDS-CONN? <cr></cr>               |
| KDS-CS?                 | Get color space of the source                                                                                                    | #KDS-CS? Input <cr></cr>                                 | ~nn@KDS-CS Input,Color<br>Space <cr><lf></lf></cr>                  | Input: Input ID<br>1                                                                                                    | Get Input 1 color space<br>information                                                |
| KDS-DEFINE-<br>CHANNEL  | Set Encoder AV channel.                                                                                                    | #KDS-DEFINE-CHANNEL<br>ch_id< <mark>CR&gt;</mark>        | ~nn@KDS-DEFINE-CHANNEL<br>ch_id <cr><lf></lf></cr>                  | <b>ch_id</b> – Number that indicates the specific input 1-999.                                                                                                    | Tune the encoder:<br>#KDS-DEFINE-<br>CHANNEL 1 <cr< td=""></cr<>                      |
| KDS-DEFINE-<br>CHANNEL? | Get Encoder AV channel.                                                                                                    | #KDS-DEFINE-<br>CHANNEL? <cr></cr>                       | ~nn@KDS-DEFINE?<br>ch_id< <mark>CR&gt;<lf></lf></mark>              | <b>ch_id</b> – Number that indicates the specific input 1-999.                                                                                                    | Get channel ID:<br>#KDS-DEFINE-<br>CHANNEL? <cr></cr>                                 |
| KDS-EN                  | Set encoding method to encoder/decoder.                                                                                                    | #KDS-EN method <cr></cr>                                 | ~nn@KDS-EN<br>method <cr><lf></lf></cr>                             | Method<br>0-encoder, 1-decoder                                                                                                    | Set encoding method to<br>decoder:<br>#KDS-EN 1 <cr></cr>                             |
| KDS-EN?                 | Get encoding method.                                                                                                    | #KDS-EN? <cr></cr>                                       | ~nn@KDS-EN<br>method <cr><lf></lf></cr>                             | Method<br>0-encoder, 1-decoder                                                                                                    | Get encoding method:<br>#KDS-EN 1 <cr></cr>                                           |
| KDS-FR?                 | Get frame rate.                                                                                                    | #KDS-FR? <cr></cr>                                       | ~nn@KDS-FR value <cr><lf></lf></cr>                                 | value: Frame rate in frames per second.                                                                                                    | Get frame rate:<br>#KDS-FR? <cr></cr>                                                 |
| KDS-GOP?                | Get GOP (group of<br>pictures )size.<br>Available only in<br>encoders where<br>encoding method is<br>H264 (see KDS-EN<br>command).                                              | #KDS-GOP? <cr></cr>                                      | ~nn@KDS-GOP<br>value <cr><lf></lf></cr>                             | Value: GOP size.                                                                                                    | Get GOP size:<br>#KDS-GOP? <cr></cr>                                                  |
| KDS-IDR                 | Set Encoder IDR<br>(Instantaneous Decoder<br>Refresh) Frequency.                                                                                                    | #KDS-IDR<br>Input,IDR Frequency <cr></cr>                | ~nn@KDS-IDR<br>Input,IDR Frequency <cr><lf></lf></cr>               | Input: Input 1-2<br>IDR Frequency: -1 – infinite.                                                                                                    | Set Input 1 IDR frequency<br>of 60<br>#KDS-IDR 1,60 <cr></cr>                         |

| Functio<br>n                  | Description                                                                                                    | Syntax                                                                      | Response                                                                                 | Parameters/Attribute<br>s                                                                                                    | Example                                                                                            |
|-------------------------------|----------------------------------------------------------------------------------------------------|-----------------------------------------------------------------------------|------------------------------------------------------------------------------------------|----------------------------------------------------------------------------------------------------|----------------------------------------------------------------------------------------------------|
| KDS-IDR?                      | Get Encoder IDR<br>Frequency.                                                                                                    | #KDS-IDR?<br>Input <cr></cr>                                                | ~nn@KDS-IDR<br>Input,IDR Frequency <cr><lf></lf></cr>                                    | Input: Input 1-2<br>IDR Frequency: -1 – infinite.                                                                                                    | Get IDR Frequency of<br>input 1 #KDS-IDR?<br>1 <cr></cr>                                           |
| KDS-<br>METHOD?               | Get unicast / multicast<br>streaming method.<br>Available only when<br>RTP Streaming Protocol<br>is configured (see KDS-<br>PROT command).                                                                                                    | #KDS-METHOD? <cr></cr>                                                      | ~nn@KDS-METHOD<br>method <cr><lf></lf></cr>                                              | method – Streaming method<br>1 – Unicast<br>2 – Multicast                                                                                                    | Get current streaming<br>method of<br>encoder/decoder:<br>#KDS-METHOD <cr></cr>                    |
| KDS-MOD?                      | Get device current<br>working mode.                                                                                                    | #KDS-MOD? <cr></cr>                                                         | ~nn@KDS-MOD<br>mode <cr><lf></lf></cr>                                                   | <b>mode:</b> Device working mode<br>3 – HIGH_QUALITY.                                                                                                    | Get device current<br>working mode:<br>#KDS-MOD? <cr></cr>                                         |
| KDS-<br>MULTICAST             | Set multicast group<br>address and TTL value<br>(encoder mode only).<br>Multicast groups are<br>identified<br>by special IP addresses<br>between the range of<br>224.0.0.0 and<br>239.255.255.255.<br>Addresses within the<br>224.0.0.0 range are<br>commonly reserved for<br>local subnet<br>communications.<br>TTL is the time to live of<br>the datagram to avoid it<br>being looped forever<br>due to routing errors. | #KDS-MULTICAST<br>group_ip,ttl <cr></cr>                                    | ~nn@KDS-MULTICAST<br>group_ip,ttl <cr><lf></lf></cr>                                     | group-ip - Multicast group IP used for<br>streaming packets in Multicast<br>Streaming Method.<br>ttl - Time to Live of the streamed<br>packets.                                                                                                    | Set multicast group<br>address and TTL value<br>#KDS-MULTICAST<br>225.225.0.10.1 <cr></cr>         |
| KDS-<br>MULTICAST?            | Get multicast group<br>address and TTL value.                                                                                                    | #KDS-MULTICAST? <cr></cr>                                                   | ~nn@KDS-MULTICAST<br>group_ip,ttl <mark><cr><lf></lf></cr></mark>                        | group-ip - Multicast group IP used for<br>streaming packets in multicast<br>streaming method.<br>ttl - Time to Live of the streamed<br>packets.                                                                                                    | Set multicast group<br>address and TTL value<br>#KDS-MULTICAST<br>225.225.0.10.1 <cr></cr>         |
| KDS-<br>MULTICAST-<br>PREFIX  | Set multicast group<br>address value.                                                                                                    | #KDS-MULTICAST-PREFIX<br>Input,Octet 1,Octet 2,Octet<br>3,Octet 4 <cr></cr> | ~nn@KDS-MULTICAST-<br>PREFIX Input,Octet 1,Octet<br>2,Octet 3,Octet 4 <cr><lf></lf></cr> | Input: 1-2<br>Octet 1: 224-239<br>Octet 2: 0-255<br>Octet 3: 0<br>Octet 4: 0                                                                                                    | Set Multicast Prefix of<br>input 2 to 230.3.0.0<br>#KDS-MULTICAST-<br>PREFIX 2,230,3,0,0 <cr></cr> |
| KDS-<br>MULTICAST-<br>PREFIX? | Get multicast group<br>address value.                                                                                                    | #KDS-MULTICAST-PREFIX<br>Input <cr></cr>                                    | -nn@KDS-MULTICAST-<br>PREFIX Input,Octet 1,Octet<br>2,Octet 3,Octet 4 <cr><lf></lf></cr> | Input: 1-2<br>Octet 1: 224-239<br>Octet 2: 0-255<br>Octet 3: 0<br>Octet 4: 0                                                                                                    | Set Multicast Prefix of<br>input 2 to 230.3.0.0<br>#KDS-MULTICAST-<br>PREFIX 2,230,3,0,0 <cr></cr> |
| KDS-NUM-<br>SLICES            | Set current streaming<br>number of slices<br>produced for each<br>frame.                                                                                                    | #KDS-NUM-SLICES<br>Input,Slices <cr></cr>                                   | ~nn@KDS-NUM-SLICES<br>Input,Slices <cr><lf></lf></cr>                                    | Input: Input 1-N<br>Slices: Slice Value 4-32                                                                                                    | Set 8 slices per frame to<br>input 1.<br>#KDS-NUM-SLICES 1,8<br><cr></cr>                          |
| KDS-NUM-<br>SLICES?           | Get current streaming<br>number of slices<br>produced for each<br>frame.                                                                                                    | #KDS-NUM-SLICES?<br>Input <cr></cr>                                         | ~nn@KDS-NUM-SLICES<br>Input,Slices <cr><lf></lf></cr>                                    | Input: Input 1-N<br>Slices: Slice Value 4-32                                                                                                    | Get Slice value of input 1<br>#KDS-NUM-SLICES?<br>1 <cr></cr>                                      |
| KDS-OP-<br>STAT?              | Get streaming<br>operational status.                                                                                                    | #KDS-OP-STAT? <cr></cr>                                                     | ~nn@KDS-OP-STAT<br>value <cr><lf></lf></cr>                                              | value: Streaming operational status<br>0 – running<br>1 – Not_running/stop<br>2 – error.                                                                                                    | Get streaming operational<br>status:<br>#KDS-OP-STAT? <cr></cr>                                    |
| KDS-PROT?                     | Get current streaming<br>protocol of<br>encoder/decoder.                                                                                                    | #KDS-PROT? stream <cr></cr>                                                 | ~nn@KDS-PROT<br>protocol <cr><lf></lf></cr>                                              | Stream: 1 encoder, 2 decoder.<br>protocol: Encoder/decoder streaming<br>protocol<br>0 - RTP, 1 - RTSP                                                                                                    | Get current streaming<br>protocol of<br>encoder/decoder:<br>#KDS-PROT? 1/2 <cr></cr>               |
| KDS-RESOL?                    | Get actual AV stream resolution.                                                                                                    | #KDS-RESOL?<br>io_mode,io_index,is_native <cr></cr>                         | ~nn@KDS-RESOL?<br>io_mode,io_index,is_native,resol<br>ution <cr><lf></lf></cr>           | io_mode: Input/Output<br>0 - Input 1 - Output<br>io_index: Number that indicates the<br>specific input or output port.<br>1-N (N= the total number of input or<br>output ports)<br>is_native: Native resolution flag<br>0 - Off 1 - On<br>resolution: Resolution index<br>0=No Signal (for input) / Native -<br>EDID (for output)<br>31=1920x1080p@50Hz<br>34=1920x1080p@50Hz<br>74=3840x2160p@30Hz<br>76=3840x2160p@60Hz |                                                                                                    |
| KDS-RTP-<br>PARAM             | Set RTP (real-time<br>transport protocol) video<br>and audio port.                                                                                                    | #KDS-RTP-PARAM<br>Stream number,Video port,Audio<br>port <cr></cr>          | ~nn@KDS-RTP-PARAM<br>Stream number,Video port,Audio<br>port <cr><lf></lf></cr>           | Stream number: Stream number 1-2<br>Video port: Video port 1-64000<br>Audio port: Audio port 1-64000                                                                                                    | Set stream #1 video port<br>= 5056, audio port=5060<br>#KDS-RTP-PARAM<br>1,5056,5060 <cr></cr>     |
| KDS-RTP-<br>PARAM?            | Get RTP video and audio port.                                                                                                    | #KDS-RTP-PARAM?<br>Stream number <cr></cr>                                  | ~nn@KDS-RTP-PARAM<br>Stream number,Video port,Audio<br>port <cr><lf></lf></cr>           | Stream number: Stream number 1-2<br>Video port: Video port 1-64000<br>Audio port: Audio port 1-64000                                                                                                    | Get stream #1<br>Video/audio port<br>#KDS-RTP-<br>PARAM ?1< <u>CR&gt;</u>                          |
| KDS-SCALE                     | Set scaling mode.<br>Encoder only, requires a<br>reboot to activate.<br>Scaling is only<br>supported from<br>resolutions:<br>up-scaled 720p to<br>1080p, and down-scaled<br>1080p to 720p.                                                                                                    | #KDS-SCALE value< <mark>CR&gt;</mark>                                       | ~nn@KDS-SCALE<br>value,res_type <cr><lf></lf></cr>                                       | value – Streamer Decoder Scaling<br>Mode<br>0 – Pass Thru<br>1 – Scaling<br>res_type – The resolution mode on<br>the display, for example<br>"S:1920x1080p-60"                                                                                                    | Set scaling mode:<br>#KDS-SCALE 1 <cr></cr>                                                        |

| Functio<br>n        | Description                                                                                                    | Syntax                                                                         | Response                                                                            | Parameters/Attribute<br>s                                                                                                    | Example                                                                                                    |
|---------------------|----------------------------------------------------------------------------------------------------|--------------------------------------------------------------------------------|-------------------------------------------------------------------------------------|----------------------------------------------------------------------------------------------------|----------------------------------------------------------------------------------------------------|
| KDS-SCALE?          | Get scaling mode.                                                                                                    | #KDS-SCALE? <cr></cr>                                                          | ~nn@KDS-SCALE<br>value,res_type <cr><lf></lf></cr>                                  | value – Streamer Decoder Scaling<br>Mode<br>0 – Pass Thru<br>1 – Scaling<br>res.type – The resolution mode on<br>the display, for example<br>"S:1920x1080p-60"                                                                                                    | Get scaling mode<br>#KDS-SCALE? <cr></cr>                                                                                                    |
| KDS-SCALE-<br>CS    | Set KDS Scale Color<br>Space.                                                                                                    | #KDS-SCALE-CS<br>stream_id,scaling_color_space<<br>CR>                         | ~nn@KDS-SCALE-<br>CS <cr><lf></lf></cr>                                             | stream id number 1 - 2<br>scaling_color_space:<br>0 - ScalingColorSpace_NV12_4_2_0,<br>1 - ScalingColorSpace_NV16_4_2_2,<br>(0 - 1)                                                                                                    | Set Scaling Color Space<br>Stream 1 to NV12_4_2_0<br>#KDS-SCALE-CS<br>1,0 <cr></cr>                                                                                                    |
| KDS-SCALE-<br>CS?   | Get KDS Scale Color<br>Space.                                                                                                    | #KDS-SCALE-CS? stream_id<br><cr></cr>                                          | ~nn@KDS-SCALE-<br>CS <cr><lf></lf></cr>                                             | stream_id: stream id number 1 - 2                                                                                                    | Get Scaling Color Space<br>Stream 1<br>#KDS-SCALE-CS?<br>1 <cr></cr>                                                                                                    |
| KDS-SCALE-<br>LIST? | Return list of supported video resolutions.                                                                                                    | #KDS-SCALE-LIST? stream_id<br><cr></cr>                                        | ~nn@KDS-SCALE-<br>LIST <cr><lf></lf></cr>                                           | stream_id: stream id number 1 - 2                                                                                                    | Get decoder scaling list<br>from stream_id 1<br>#KDS-SCALE-LIST?<br>1 <cr></cr>                                                                                                    |
| KVM-<br>MASTER      | Set KVM Master Name.                                                                                                    | #KVM-MASTER Name <cr></cr>                                                     | ~nn@KVM-MASTER<br>Name <cr><lf></lf></cr>                                           | Name: IP address<br>boundary to ip address                                                                                                    | Set KVM ip address of<br>192.168.30.3<br>#KVM-MASTER<br>192.168.30.3 <cr></cr>                                                                                                    |
| KVM-                | Get KVM Master Name.                                                                                                    | #KVM-MASTER? <cr></cr>                                                         | ~nn@KVM-MASTER                                                                      | Name: IP address                                                                                                    | Get KVM ip address                                                                                                    |
| KVM-MODE            | Set KVM Mode                                                                                                    | #KVM-MODE Mode <cr></cr>                                                       | ~nn@KVM-MODE                                                                        | Mode: Mode ON/OFF                                                                                                    | Enable KVM                                                                                                    |
|                     | enable/disable.                                                                                                    |                                                                                | Mode <cr><lf></lf></cr>                                                             | Mode: Mode ON/OFF                                                                                                    | #KVM-MODE ON <cr></cr>                                                                                                    |
| KVIM-MODE?          | Get KVM Mode.                                                                                                    | #KVM-MODE ? <cr></cr>                                                          | Mode <cr><lf></lf></cr>                                                             | Mode: Mode ON/OFF                                                                                                    | #KVM-MODE? <cr></cr>                                                                                                    |
| LDEDID              | Write EDID data from<br>external application to<br>device.<br>When the unit receives<br>the LDEDID command it<br>replies with READY and<br>enters the special EDID<br>packet wait mode.<br>In this mode the unit can<br>receive only packets<br>and not regular protocol<br>commands.<br>If the unit does not<br>receive ourget packets<br>for 30 seconds or is<br>interrupted for more<br>than 30 seconds<br>before receiving all<br>packets, it sends a<br>timeout error<br>~nn@LDEDID<br>err01 <cr><lf> and<br/>returns to the regular<br/>protocol mode.<br/>If the unit received data<br/>that is not a correct<br/>packet, it sends the<br/>corresponding error and<br/>returns to the regular<br/>protocol mode.</lf></cr> | #LDEDID<br>edid_io,dest_bitmask,edid_size,<br>safe_mode <cr></cr>              | ~nn@LDEDID<br>edid_io,dest_bitmask,edid_size,<br>safe_mode,ready <cr><lf></lf></cr> | edid_io: EDID destination type<br>(usually input)<br>0 - Input,1 - Output, 2 - Default EDID<br>3 - Custom EDID<br>dest_bitmask: Bitmap representing<br>destination IDs. Format: 0x********,<br>where * is ASCII presentation of hex<br>digit. The binary presentation of hex<br>digit. The binary presentation of this<br>number is a bit mask for destinations.<br>Setting '1' means EDID data has to<br>be copied to this destination.<br>edid_size: EDID data size.<br>safe_mode: Safe mode.<br>0 - Device accepts the EDID as is<br>without trying to adjust,<br>1 - Device tries to adjust the EDID.<br>ready: Data in protocol packets<br>Using the Packet Protocol Send a<br>command: LDRV, LOAD, IROUT,<br>LDEDID Receive Ready or ERR### If<br><b>ready:</b><br>a. Send a packet,<br>b. Receive OK on the last packet,<br>c. Receive OK for the command<br>packet structure: Packet ID (1, 2, 3)<br>(2 bytes in length) Length (data length<br>+ 2 for CRC) - (2 bytes in length)<br>Data (data length -2 bytes) CRC - 2<br>bytes 01 20 30 40 50 Packet ID<br>Length Data CRC 5.<br>In response: -nnnn ok (Where NNNN<br>is the received packet ID in ASCII hex<br>digits). |                                                                                                    |
| MODEL?              | Get device model.                                                                                                    | #MODEL? <cr></cr>                                                              |                                                                                     | model_name: String of up to 19                                                                                                    | Get the device model:                                                                                                    |
| NAME                | Set the device's DNS<br>name.<br>Requires DNS feature is<br>on. Sets a DNS<br>identifier, not the model<br>name.                                                                                                    | #NAME<br>machine_name <cr></cr>                                                | ~nn@NAME<br>machine_name <cr><lf></lf></cr>                                         | machine_name: String of up to 15<br>alpha-numeric chars (can include<br>hyphen, not at the beginning or end).                                                                                                    | Set the DNS name of the<br>device to room-442:<br>#NAME room-442 <cr></cr>                                                                                                    |
| NAME?               | Get the device's DNS name.                                                                                                    | #NAME? <cr></cr>                                                               | ~nn@NAME<br>machine_name <cr><lf></lf></cr>                                         | machine_name: String of up to 15<br>alpha-numeric chars (can include<br>hyphen, not at the beginning or end).                                                                                                    | Get the DNS name of the device:<br>#NAME? <cr></cr>                                                                                                    |
| NAME-RST            | Reset device's DNS<br>name to factory default.<br>Factory default DNS<br>name is "KRAMER_" +<br>4 last digits of device<br>serial pumber                                                                                                    | #NAME-RST <mark><cr< mark="">&gt;</cr<></mark>                                 | ~nn@NAME-RST_ok <cr><lf></lf></cr>                                                  | nipinin, nei al ne segnining er ener.                                                                                                    | Reset the machine name<br>(S/N last digits are 0102):<br>#NAME-RST<br>kramer_0102 <cr></cr>                                                                                                    |
| NET-CONFIG          | Set a network<br>configuration.<br>For Backward<br>compatibility, the<br>network ID can be<br>omitted. In this case, the<br>Network ID, by default,<br>is 0, which is the<br>Ethernet control port.<br>If the gateway address<br>is not compliant with the<br>subnet mask used for<br>the host IP, the<br>command will return an<br>error. Subnet and<br>gateway compliancy<br>specified by RFC950.                                                                                                    | <pre>#NET-CONFIG netw_id,net_ip,net_mask,gatewa y,[dns1],[dns2]<cr></cr></pre> | ~nn@NET-CONFIG<br>netw_id,net_ip,net_mask,gatewa<br>y <cr><lf></lf></cr>            | netw_id – Network ID-the device<br>network interface (if there are more<br>than one). Counting is 0 based,<br>meaning the control port is '0',<br>additional ports are 1,2,3<br>net_ip – Network IP<br>net_mask – Network mask<br>gateway – Network gateway<br>[DNS1],[DNS2] - Parameters [DNS1]<br>and [DNS2] are optional.                                                                                                    | Set the device network<br>parameters to IP address<br>192.168.113.10, net mask<br>255.255.00, and gateway<br>192.168.0.1:<br>#NET-CONFIG<br>0,192.168.113.10,255.255<br>.0.0,192.168.0.1 <cr></cr> |

| Functio<br>n    | Description                                                                                                    | Syntax                                           | Response                                                                  | Parameters/Attribute<br>s                                                                                                    | Example                                                                  |
|-----------------|----------------------------------------------------------------------------------------------------|--------------------------------------------------|---------------------------------------------------------------------------|----------------------------------------------------------------------------------------------------|--------------------------------------------------------------------------|
| NET-<br>CONFIG? | Get the network<br>configuration.                                                                                                    | #NET-CONFIG? <u>i</u> d <cr></cr>                | ~nn@NET-CONFIG<br>id,net_ip,net_mask,gateway <cr<br>&gt;<lf></lf></cr<br> | id – Network ID-the device network<br>interface (if there are more than one).<br>Counting is 0 based, meaning the<br>control port is '0', additional ports are<br>1,2,3<br>net_ip – Network IP<br>net_mask – Network mask<br>gateway – Network gateway                                                    | Get network configuration:<br>#NET-CONFIG?_id <cr></cr>                  |
| NET-DHCP        | Set DHCP mode.<br>Only 1 is relevant for the<br>mode value. To disable<br>DHCP, the user must<br>configure a static IP<br>address for the device.<br>Connecting Ethernet to<br>devices with DHCP may<br>take time in some<br>networks.<br>To connect with a<br>randomly assigned<br>DHCP IP, specify the<br>device DNS name (if<br>available) using the<br>NAME command. You<br>can also get an<br>assigned IP by direct<br>connection to USB or<br>RS-232 protocol port, if<br>available.<br>For proper settings<br>consult your network<br>administrator.<br>For Backward<br>compatibility, the id<br>parameter can be<br>omitted. In this case, the<br>Network ID, by default,<br>is 0, which is the<br>Ethernet control port. | <pre>#NET-DHCP netw_id,dhcp_state<cr></cr></pre> | ~nn@NET-DHCP<br>netw_id,dhcp_state <cr><lf></lf></cr>                     | netw_id – Network IDthe device<br>network interface (if there are more<br>than one). Counting is 0 based,<br>meaning the control port is '0',<br>additional ports are 1,2,3<br>dhcp_state –<br>1 – Try to use DHCP. (If unavailable,<br>use the IP address set by the factory<br>or the net-ip command).  | Enable DHCP mode for<br>port 1, if available:<br>#NET-DHCP_1,1 <cr></cr> |
| NET-DHCP?       | Get DHCP mode.<br>For Backward<br>compatibility, the<br>network ID can be<br>omitted (it will be<br>assigned the default<br>value of 0, which is the<br>Ethernet control port).                                                                                                    | #NET-DHCP?_netw_id <cr></cr>                     | ~nn@NET-DHCP<br>netw_id,dhcp_state <cr><lf></lf></cr>                     | netw_id – Network ID-the device<br>network interface (if there are more<br>than one). Counting is 0 based,<br>meaning the control port is '0',<br>additional ports are 1,2,3<br>dhcp_state –<br>1 – Try to use DHCP. (If unavailable,<br>use the IP address set by the factory<br>or the net-ip command). | Get DHCP mode for port<br>1, if available:<br>#NET-DHCP?_1 <cr></cr>     |
| NET-DNS?        | Get the ID and IP pf the<br>DNS name server.<br>If dns_id is out of the<br>defined DNS range,<br>Error Code #3<br>(ERR_PARAMETER_O<br>UT_OF_RANGE) is<br>returned                                                                                                    | #NET-DNS? dns_id <cr></cr>                       | ~nn@NET-DNS<br>dns_id,dns_ip <cr><lf></lf></cr>                           | dns_id: ID of the DNS name server to<br>retrieve, indexing starts at "0"<br>dns_ip: IP address of the DNS<br>server.                                                                                                    | Get DNS name server:<br>#NET-DNS? <cr></cr>                              |
| NET-GATE        | Set a gateway IP.<br>A network gateway<br>connects the device to<br>another network and<br>may be over the<br>Internet. Be careful of<br>security issues. For<br>proper settings consult<br>your network<br>administrator.                                                                                                    | #NET-GATE ip_address <cr></cr>                   | ~nn@NET-GATE<br>ip_address <cr><lf></lf></cr>                             | ip_address: (format) xxx.xxx.xxx.xxx                                                                                                    | Set the gateway IP<br>address to 192.168.0.1:<br>#NET-GATE 192 <cr></cr> |
| NET-GATE?       | Get the gateway IP.                                                                                                    | #NET-GATE? <cr></cr>                             | ~nn@NET-GATE<br>ip_address <cr><lf></lf></cr>                             | ip_address: (format) xxx.xxx.xxx.xxx                                                                                                    | Get the gateway IP<br>address:                                           |
| NET-IP          | Set the IP address.<br>For proper settings<br>consult your network<br>administrator.                                                                                                    | #NET-IP ip_address <cr></cr>                     | ~nn@NET-IP<br>ip_address <cr><lf></lf></cr>                               | ip_address: (format) xxx.xxx.xxx.xxx                                                                                                    | Set the IP address to<br>192.168.1.39:<br>#NET-IP<br>192.168.1.39        |
| NET-IP?         | Get a network IP<br>address.<br>This is a UDP protocol<br>only                                                                                                    | #NET-IP? <cr></cr>                               | ~nn@NET-IP_net_ip <cr><lf></lf></cr>                                      | net_ip – Network IP                                                                                                    | Get network IP address:<br>#NET-IP? <cr></cr>                            |
| NET-MAC?        | Get MAC address.<br>For backward<br>compatibility, the id<br>parameter can be<br>omitted. In this case, the<br>Network ID, by default,<br>is 0, which is the<br>Ethernet control port.                                                                                                    | #NET-MAC?jd <cr></cr>                            | ~nn@NET-MAC<br>id,mac_address <cr><lf></lf></cr>                          | id – Network ID-the device network<br>interface (if there are more than one).<br>Counting is 0 based, meaning the<br>control port is '0', additional ports are<br>1,2,3<br>mac_address – Unique MAC<br>address. Format: XX-XX-XX-XX-XX-<br>XX where X is a hex digit                                      | #NET-MAC?jd <cr></cr>                                                    |
| NET-MASK        | Set subnet mask.<br>For proper settings<br>consult your network                                                                                                    | #NE1-MASK net_mask <cr></cr>                     | <pre>~nn@NE1-MASK net_mask<cr><lf></lf></cr></pre>                        | net_mask: (format) xxx.xxx.xxx                                                                                                    | Set the subnet mask to<br>255.255.0.0:<br>#NET-MASK                      |
| NET-MASK?       | administrator.<br>Get the subnet mask                                                                                                    | #NET-MASK? <cr></cr>                             | <pre>~nn@NET-MASK net_mask<cr><lf></lf></cr></pre>                        | net_mask: (format) xxx.xxx.xxx.xxx                                                                                                    | 255.255.0.0 <cr><br/>Get the subnet mask:<br/>#NET-MASK? <cr></cr></cr>  |

| Functio<br>n      | Description                                                                                                    | Syntax                                                  | Response                                                                                                    | Parameters/Attribute                                                                                                    | Example                                                                                                    |
|-------------------|----------------------------------------------------------------------------------------------------|---------------------------------------------------------|----------------------------------------------------------------------------------------------------|----------------------------------------------------------------------------------------------------|----------------------------------------------------------------------------------------------------|
| PORTS-LIST?       | Get the port list of this<br>machine.<br>The response is<br>returned in one line and<br>terminates<br>with-CR> <lf>.<br/>The response format<br/>lists port IDs separated<br/>by commas.</lf>                                                        | #PORTS-LIST? <u><cr></cr></u>                           | ~nn@PORTS-LIST <mark>_<cr><lf></lf></cr></mark>                                                               | port_list: list of ports<br>[ <port_id>,<port_id>,] / example:<br/>~01@PORTS-LIST<br/>[IN.USB_C.1,IN.HDMI.2,OUT.HDBT.1<br/>]</port_id></port_id>                                                                                                    | Get the ports list:<br>#PORTS-LIST? <u><cr></cr></u>                                                                  |
| PROT-VER?         | Get device protocol version.                                                                                                    | #PROT-VER? <cr></cr>                                    | ~nn@PROT-VER<br>3000:,version <cr><lf></lf></cr>                                                              | 3000:: Prefix<br>version: XX.XX where X is a decimal                                                                                                    | Get the device protocol<br>version:<br>#PROT-VER2 <cr></cr>                                                           |
| RESET             | Reset device.<br>To avoid locking the port<br>due to a USB bug in<br>Windows, disconnect<br>USB connections<br>immediately after<br>running this command. If<br>the port was locked,<br>disconnect and<br>reconnect the cable to<br>reopen the port. | #RESET <cr></cr>                                        | ~nn@RESET ok <cr><lf></lf></cr>                                                                               | ugit                                                                                                    | #Reset the device:<br>#RESET <cr></cr>                                                                                |
| SIGNAL?           | Get input signal status.                                                                                                    | #SIGNAL? in_index <cr></cr>                             | ~nn@SIGNAL<br>in_index,status <cr><lf></lf></cr>                                                              | in_index: Number that indicates the<br>specific input<br>1-N (N= the total number of inputs)<br>status: Signal status according to<br>signal validation<br>0 - Off<br>1 - On                                                                                                    | Get the input signal lock<br>status of IN 1:<br>#SIGNAL? 1 <cr></cr>                                                  |
| SIGNALS-<br>LIST? | Get signal ID list of this<br>device.<br>The response format<br>lists signal IDs<br>separated by commas.<br>This is an Extended<br>Protocol 3000<br>command.                                                                                         | #SIGNALS-LIST? <u><cr></cr></u> <lf></lf>               | -m@SIGNALS-LIST<br>[direction_type.port_format.port_I<br>abel.signal_type.index,] <cr><l<br>F&gt;</l<br></cr> | The following attributes comprise the signal ID:<br>direction_type – Direction of the port:<br>IN – Input<br>OUT – Output<br>BOTH – Bi-directional (e.g. for RS-<br>232)<br>port_format – Type of signal on the port:<br>HDMI<br>HDBT<br>ANALOG_AUDIO<br>AMPLIFIED_AUDIO<br>TOS<br>SPDIF<br>MIC<br>RS-232<br>IR<br>USB_A<br>USB_B<br>port_label – The port number as printed on the front or fear panel<br>VIDEO<br>AUDIO<br>ARC<br>RS232<br>IR<br>USB<br>signal_type – Signal ID attribute.<br>index – Indicates a specific channel number when there are multiple | Get signal ID list:<br>#SIGNALS-LIST? <u>≤CR&gt;</u>                                                                  |
| SN?               | Get device serial<br>number.                                                                                                    | #SN? <u><cr></cr></u>                                   | ~nn@SN_serial_num <cr><lf></lf></cr>                                                                          | serial_num – 14 decimal digits,<br>factory assigned                                                                                                    | Get the device serial<br>number:<br>#SN? <u><cr></cr></u>                                                             |
| TIME              | Set device time and<br>date.<br>The year must be 4<br>digits.<br>The device does not<br>validate the day of week<br>from the date.<br>Time format - 24 hours.<br>Date format - Day,<br>Month, Year.                                                  | #TIME<br>day_of_week,date,data <cr></cr>                | ~nn@TIME<br>day_of_week,date,data <cr><l<br>F&gt;</l<br></cr>                                                 | day_of_week - One of<br>{SUN,MON,TUE,WED,THU,FRI,SAT}<br>date - Format: DD-MM-YYYY.<br>data - Format: hh:mm:ss                                                                                                    | Set device time and date<br>to December 5, 2018 at<br>2:30pm:<br>#TIME_mon_05-12-<br>2018,14:30:00 <cr></cr>          |
| TIME?             | Get device time and<br>date.<br>The year must be 4<br>digits.<br>Time format - 24 hours.<br>Date format - Day,<br>Month, Year.                                                                                                    | #TIME? <u><cr></cr></u>                                 | ~nn@TIME<br>day_of_week,date,data <cr><l<br>F&gt;</l<br></cr>                                                 | day_of_week - One of<br>{SUN,MON,TUE,WED,THU,FRI,SAT}<br>date - Format: DD-MM-YYYY.<br>data - Format: hh:mm:ss                                                                                                    | Get device time and date:<br>#TIME? <cr></cr>                                                                         |
| TIME-SRV          | Set (NTP) time server.<br>This command is<br>needed for setting the<br>UDP timeout for the<br>current client list.                                                                                                    | #TIME-SRV<br>mode,time_server_ip,sync_hour<br><cr></cr> | ~nn@TIME-SRV<br>mode,time_server_ip,sync_hour,<br>server_status <cr><lf></lf></cr>                            | mode - On/Off       0 - Off       1 - On       time_server_ip - Time server IP       address       sync_hour - Hour in day for time       server_status - On/Off                                                                                                    | Set time server with IP<br>address of<br>128.138.140.44 to ON:<br>#TIME-SRV<br>1,128.138.140.44,0,1 <cr< td=""></cr<> |
| TIME-SRV?         | Get time server.<br>This command is<br>needed for setting UDP<br>timeout for the current<br>client list.                                                                                                    | #TIME-SRV? <u><cr></cr></u>                             | ~nn@TIME-SRV<br>mode,time_server_ip,sync_hour,<br>server_status <cr><lf></lf></cr>                            | mode – On/Off<br>0 – Off<br>1 – On<br>time_server_ip – Time server IP<br>address<br>sync_hour – Hour in day for time<br>server sync.<br>server status – On/Off                                                                                                    | Get time server:<br>#TIME-SRV? <cr></cr>                                                                              |

| Functio             | Description                                                                                                    | Syntax                                                                                           | Response                                                                                                    | Parameters/Attribute                                                                                                    | Example                                                                                                    |
|---------------------|----------------------------------------------------------------------------------------------------|--------------------------------------------------------------------------------------------------|----------------------------------------------------------------------------------------------------|----------------------------------------------------------------------------------------------------|----------------------------------------------------------------------------------------------------|
| n                   |                                                                                                    |                                                                                                  |                                                                                                    | S                                                                                                    |                                                                                                    |
| TIME-ZONE           | Set the device's time zone.                                                                                                    | #TIME-ZONE timezone_str <cr></cr>                                                                | ~nn@TIME-ZONE timezone_str<br><cr><lf></lf></cr>                                                             | timezone_str: A string that identifies<br>the relevant time zone. Available time<br>zone strings can be listed using the<br>TIME-ZONE-LIST? command.                                                                                                    | Set time zone to London,<br>England:<br>#TIME-ZONE                                                                |
| TIME-ZONE?          | Get the device's time zone.                                                                                                    | #TIME-ZONE? <cr></cr>                                                                            | ~nn@TIME-ZONE<br>timezone_str <cr><lf></lf></cr>                                                             | timezone_str: A string that identifies<br>the relevant time zone. Available time<br>zone strings can be listed using the<br>TIME-ZONE-LIST? command.                                                                                                    | Get the device time zone:<br>#TIME-ZONE? <cr></cr>                                                                |
| TIME-ZONE-<br>LIST? | Get a list of time zones.<br>Entries from the list can<br>be set as the device<br>time zone with the<br>TIME-ZONE command.                                                                                                    | #TIME-ZONE-LIST? <cr></cr>                                                                       | ~nn@TIME-ZONE-LIST<br>list <cr><lf></lf></cr>                                                                | list: List of available time zones, one per line                                                                                                    | Get a list of available time<br>zones:<br>#TIME-ZONE-LIST?<br><cr></cr>                                           |
| TUNNELING-<br>MODE  | Set decoder tunneling<br>mode enable / disable.                                                                                                    | #TUNNELING-MODE<br>enable/disable <cr></cr>                                                      | ~nn@TUNNELING-MODE<br><cr><lf></lf></cr>                                                                     | enable/disable: decoder enable<br>tunneling mode<br>1-0                                                                                                    | set decoder tunneling<br>mode enable<br>#TUNNELING-MODE<br>1 <cr></cr>                                            |
| TUNNELING-<br>MODE? | Get decoder tunneling mode status.                                                                                                    | #TUNNELING-MODE? <cr></cr>                                                                       | ~nn@TUNNELING-MODE<br><cr><lf></lf></cr>                                                                     | enable/disable: decoder enable<br>tunneling mode<br>1-0                                                                                                    | Get decoder tunneling<br>mode<br>#TUNNELING-MODE?<br><cr></cr>                                                    |
| TXRX-MODE           | Set tx/rx mode, this<br>command will reset the<br>device and restore<br>factory defaults.                                                                                                    | #TXRX-MODE<br>hdbt_port_id,hdbt_mode <cr></cr>                                                   | ~nn@TXRX-MODE<br>hdbt_port_id,hdbt_mode <cr><l<br>F&gt;</l<br></cr>                                          | hdbt_port_id: HDBT port number<br>1<br>hdbt_mode: HDBT mode<br>0-Transmitter / 1-Receiver                                                                                                    | set device in Transmitter<br>mode<br>#TXRX-MODE 1.0 <cr></cr>                                                     |
| TXRX-<br>MODE?      | Get tx/rx mode.                                                                                                    | #TXRX-MODE?<br>hdbt_port_id <cr></cr>                                                            | ~nn@TXRX-MODE<br>hdbt_port_id,hdbt_mode <cr><l<br>F&gt;</l<br></cr>                                          | hdbt_port_id: HDBT port number<br>1<br>hdbt_mode: HDBT mode<br>0-Transmitter / 1-Receiver                                                                                                    | Get device tx/rx mode<br>#TXRX-MODE? 1 <cr></cr>                                                                  |
| UART                | Set com port<br>configuration.<br>If Serial is configured<br>when RS-485 is<br>selected, the RS-485<br>UART port automatically<br>changes.<br>The command is<br>backward compatible,<br>meaning that if the extra<br>parameters do not exist,<br>FW goes to RS-232.<br>Stop_bits 1.5 are only<br>relevant for 5 data_bits. | #UART<br>com_id,baud_rate,data_bits,parit<br>y,stop_bits_mode,serial_type,48<br>5_term <cr></cr> | ~nn@UART<br>com_id,baud_rate,data_bits,parit<br>y,stop_bits_mode,serial_type,48<br>5_term <cr><lf></lf></cr> | com_id - 1 to n (machine dependent)           baud_rate - 9800 - 115200           data_bits - 5-8           parity - Parity Type           0 - No           1 - Odd           2 - Even           3 - Mark           4 - Space           stop_bits_mode - 1/1.5/2           serial_type - 232/485           0 - 232           1 - 485           485_term - 485 termination state           0 - disable           1 - enable           (optional - this exists only when serial_type is 485) | Set baud rate to 9600, 8<br>data bits, parity to none<br>and stop bit to 1:<br>#UART<br>9600,8,node,1 <cr></cr>   |
| UART?               | Get com port<br>configuration.<br>The command is<br>backward compatible,<br>meaning that if the extra<br>parameters do not exist,<br>FW goes to RS-232.<br>Stop_bits 1.5 is only<br>relevant for 5 data_bits.                                                                                                    | #UART?_com_id <cr></cr>                                                                          | ~nn@UART<br>com_id,baud_rate,data_bits,parit<br>y.stop_bits_mode,serial_type,48<br>5_term <cr><lf></lf></cr> | com_id - 1 to n (machine dependent)           baud_rate - 9600 - 115200           data_bits - 5-8           parity - Parity Type           0 - No           1 - Odd           2 - Even           3 - Mark           4 - Space           stop_bits_mode - 1/1.5/2           serial_type - 232/485           0 - 232           1 - 485           485           485           1 - enable           (optional - this exists only when serial type is 485)                                      | Set baud rate to 9600, 8<br>data bits, parity to none<br>and stop bit to 1:<br>#UART<br>1,9600,8,node,1 <cr></cr> |
| VERSION?            | Get firmware version number.                                                                                                    | #VERSION? <u><cr></cr></u>                                                                       | ~nn@VERSION<br>firmware_version <cr><lf></lf></cr>                                                           | firmware_version – XX.XX.XXXX<br>where the digit groups are:<br>major.minor.build version                                                                                                    | Get the device firmware<br>version number:<br>#VERSION? <u><cr></cr></u>                                          |

| Functio<br>n    | Description                                                                                  | Syntax                                                                                                    | Response                                                                                                    | Parameters/Attribute<br>s                                                                                                    | Example                                                                                                    |
|-----------------|----------------------------------------------------------------------------------------------|----------------------------------------------------------------------------------------------------|----------------------------------------------------------------------------------------------------|----------------------------------------------------------------------------------------------------|----------------------------------------------------------------------------------------------------|
| X.AUD-<br>DESC? | Get audio signal info.<br>This is an Extended<br>Protocol 3000<br>command.                   | #X-AUD-DESC?<br><direction_type>.<port_format>.<br/><port_index><cr></cr></port_index></port_format></direction_type>                                                               | -nn@X-AUD-DESC?<br><direction_type>.<port_format>.<br/><port_label>.<signal_type>.<br/><index>.ch_tot,samp_rate,aud_f<br/>ormat<cr><lf></lf></cr></index></signal_type></port_label></port_format></direction_type> | The following attributes comprise the signal ID:<br>direction_type – Direction of the port:<br>IN – Input<br>OUT – Output<br>BOTH – Bi-directional (e.g. for RS-<br>232)<br>port_format – Type of signal on the port:<br>HDMI<br>HDBT<br>ANALOG_AUDIO<br>AMPLIFIED_AUDIO<br>TOS<br>SPDIF<br>MIC<br>RS-232<br>IR<br>USB_A<br>USB_B<br>port_index – The port number as printed on the front or rear panel.<br>Port_label<br>Signal_type - Signal ID attribute:<br>VIDEO<br>AUDIO<br>ARC<br>RS232<br>IR<br>USB<br>Index - Indicates a specific channel number when there are multiple<br>channels of the same type.<br>Ch_tot – Total number of channels samp_rate – Sample rate<br>aud format – audio format                                                                                                    | Get the audio signal info:<br>#X-AUD-DESC?<br>out.hdmi.1 <cr></cr>                                             |
| X-AUD-LVL       | Set audio level of a<br>specific signal.<br>This is an Extended<br>Protocol 3000<br>command. | #X-AUD-LVL<br><direction_type>.<port_format>.<br/><port_index>.<signal_type>.<ind<br>ex&gt;,audio_level<cr></cr></ind<br></signal_type></port_index></port_format></direction_type> | -nn@X-AUD-LVL<br><direction_type>.<port_format>.<br/><port_index>.<signal_type>.<ind<br>ex&gt;,audio_level<cr><lf></lf></cr></ind<br></signal_type></port_index></port_format></direction_type>                     | The following attributes comprise the<br>signal ID:<br><direction_type> – Direction of the<br/>port:<br/>IN – Input<br/>OUT – Output<br/>BOTH – Bi-directional (e.g. for RS-<br/>232)<br/><port_format> – Type of signal on<br/>the port:<br/>HDMI<br/>HDBT<br/>ANALOG_AUDIO<br/>ANPLIFIED_AUDIO<br/>TOS<br/>SPDIF<br/>MIC<br/>RS-232<br/>IR<br/>USB_A<br/>USB_B<br/><port_index> – The port number as<br/>printed on the front or rear panel<br/><signal_type> – Signal ID attribute:<br/>VIDEO<br/>AUDIO<br/>ARC<br/>RS232<br/>IR<br/>USB<br/><index> – Indicates a specific<br/>channel number when there are<br/>multiple channels of the same type<br/>audio_level – Audio level in dB<br/>(range between -60 to +30)<br/>depending of the ability of the product</index></signal_type></port_index></port_format></direction_type> | Set the audio level of a<br>specific signal to 10:<br>#X-AUD-LVL<br>in.analog_audio.5.audio.1<br>,10 <cr></cr> |

| Functio<br>n | Description                                                                                                    | Syntax                                                                                                    | Response                                                                                                    | Parameters/Attribute<br>s                                                                                                    | Example                                                                                                 |
|--------------|----------------------------------------------------------------------------------------------------|----------------------------------------------------------------------------------------------------|----------------------------------------------------------------------------------------------------|----------------------------------------------------------------------------------------------------|----------------------------------------------------------------------------------------------------|
| X-AUD-LVL?   | Get the audio level of a specific signal.                                                                                                    | #X-AUD-LVL?<br><direction_type>.<port_format>.<br/><port_index>.<signal_type>.<ind<br>ex&gt;<cr></cr></ind<br></signal_type></port_index></port_format></direction_type>   | ~nn@X-AUD-LVL<br><direction_type>.<port_format>.<br/><port_index>.<signal_type>.<ind<br>ex&gt;,audio_level<cr><lf></lf></cr></ind<br></signal_type></port_index></port_format></direction_type> | The following attributes comprise the signal ID:<br><direction_type> – Direction of the port:<br/>IN – Input<br/>OUT – Output<br/>BOTH – Bi-directional (e.g. for RS-<br/>232)<br/><port_format> – Type of signal on<br/>the port:<br/>HDMI<br/>HDBT<br/>ANALOG_AUDIO<br/>AMPLIFIED_AUDIO<br/>TOS<br/>SPDIF<br/>MIC<br/>RS-232<br/>IR<br/>USB_A<br/>USB_B<br/><port_index> – The port number as<br/>printed on the front or rear panel<br/><signal_type> – Signal ID attribute:<br/>VIDEO<br/>AUDIO<br/>ARC<br/>RS2322<br/>IR<br/>USB<br/><index> – Indicates a specific<br/>channel number when there are<br/>multiple channels of the same type<br/>audio_level – Audio level in dB<br/>(range between -60 to +30)<br/>depending of the ability of the product</index></signal_type></port_index></port_format></direction_type> | Get the audio level of a<br>specific signal:<br>#X-AUD-LVL?<br>out.analog_audio.1.audio.<br>1 <cr></cr> |
| X-MUTE       | Set mute ON/OFF on a<br>specific signal.<br>This command is<br>designed to Mute a<br>Signal. This means that<br>it could be applicable on<br>any type of signal.<br>Could be audio, video<br>and maybe IR, USB or<br>data if this capability is<br>supported by the<br>product. | #X-MUTE<br><direction_type>.<port_format>.<br/><port_index>_<signal_type>.<ind<br>ex&gt;,state<cr></cr></ind<br></signal_type></port_index></port_format></direction_type> | ~nn@ X-MUTE<br><direction_type>.<port_format>.<br/><port_index>.<signal_type>.<ind<br>ex&gt;,state<cr><lf></lf></cr></ind<br></signal_type></port_index></port_format></direction_type>         | <pre><direction_type> – Direction of the port: {IN – Input; OUT – Output; BOTH – Bi-directional } <port_formats <port_index="" hdmi,usb_c,analog_audio="" of="" on="" port:="" signal="" the="" type="" {="" }="" –=""> – The port number as printed on the front or rear panel <signal_type> – Signal ID attribute: {VIDEO, AUDIO} <index> – Indicates a specific channel number when there are multiple channels of the same type state – OFF/ON (not case sensitive)</index></signal_type></port_formats></direction_type></pre>                                                                                                    | Mute the video on HDMI<br>OUT 1:<br>#X-MUTE_out.hdmi.1.vid<br>eo.1,on <cr></cr>                         |
| X-MUTE?      | Get mute ON/OFF on a specific signal.                                                                                                    | #X-MUTE?<br><direction_type>.<port_format>.<br/><port_index>.<signal_type>.<ind<br>ex&gt;<cr></cr></ind<br></signal_type></port_index></port_format></direction_type>      | ~nn@ X-MUTE<br><direction_type>.<port_format>.<br/><port_index>.<signal_type>.<ind<br>ex&gt;,state<cr><lf></lf></cr></ind<br></signal_type></port_index></port_format></direction_type>         | <pre><direction_type> – Direction of the port:     {IN – Input ; OUT – Output; BOTH – Bi-directional } <pre><pre><pre><pre><pre><pre><pre><pre></pre></pre></pre></pre></pre></pre></pre></pre></direction_type></pre>                                                                                                    | Get the mute the video on<br>HDMI OUT 1:<br>#X-MUTE?_out.hdmi.1.vi<br>deo.1 <cr></cr>                   |

| Functio<br>n | Description                                                                                                    | Syntax                                                                                                    | Response                                                                                                    | Parameters/Attribute<br>s                                                                                                    | Example                                                                                                    |
|--------------|----------------------------------------------------------------------------------------------------|----------------------------------------------------------------------------------------------------|----------------------------------------------------------------------------------------------------|----------------------------------------------------------------------------------------------------|----------------------------------------------------------------------------------------------------|
| X-ROUTE      | Send routing command.<br>It is recommended to<br>use the command<br>#SIGNALS-LIST to get<br>the list of all the signal<br>IDs which can be used<br>in this command.<br>Video 1 is the default<br>port in this command<br>and is implied even if<br>not written:<br>#X-ROUTE<br>out.sdi.5,in.sdi.1_CCP><br>is interpreted as:<br>#X-ROUTE<br>out.sdi.5,video.1,in.sdi.1<br>.video.1_CCP><br>This is an Extended<br>Protocol 3000<br>command.<br>Brackets '[' and ']' are<br>reserved Protocol 3000<br>characters that define a<br>list of parameters as in<br>[a,b,c,d]. | #X-ROUTE<br>[ <direction_type1>.<port_type1>.<br/><port_index1>.<signal_type1>.<i<br>index1&gt;].<direction_type2>.<p<br>ort_type2&gt;.<port_index2>.<signa<br>I_type2&gt;.<index2><cr></cr></index2></signa<br></port_index2></p<br></direction_type2></i<br></signal_type1></port_index1></port_type1></direction_type1> | -nn@X-ROUTE<br>[ <direction_type1>.<port_type1>.<port_index1>.<port_index1>.<port_index1>.<port_index1>.<port_index2>.<port_index2>.<port_index2>.<port_index2>.<signa<br>l_type2&gt;.<index2><cr><lf></lf></cr></index2></signa<br></port_index2></port_index2></port_index2></port_index2></port_index1></port_index1></port_index1></port_index1></port_type1></direction_type1> | The following attributes comprise the signal ID:<br><direction_type> – Direction of the port:<br/>IN – Input<br/>OUT – Output<br/>BOTH – Bi-directional (e.g. for RS-<br/>232)<br/><pre>cport_type&gt; – Type of signal on the port:<br/>HDMI<br/>HDBT<br/>ANALOG_AUDIO<br/>AMPLIFIED_AUDIO<br/>TOS<br/>SPDIF<br/>MIC<br/>R\$-232<br/>IR<br/>USB_A<br/>USB_A<br/>USB_A<br/>USB_A<br/>USB_A<br/>USB_A<br/>STREAM<br/>DANTE<br/><port_index> – The port number as printed on the front or rear panel<br/><signal_type> – Signal ID attribute:<br/>VIDEO<br/>AUDIO<br/>ARC<br/>R\$232<br/>IR<br/>USB<br/><index> – Indicates a specific channel number when there are multiple channels of the same type.</index></signal_type></port_index></pre></direction_type>    | Route HDMI IN 2 to HDMI<br>OUT 3:<br>#X-ROUTE<br>out.hdmi.3.video.1,in.hdmi<br>.2.video.1 <cr><br/>Route an ARC audio<br/>signal to HDBT input #1<br/>from HDMI output #1:<br/>#X-ROUTE<br/>in.hdbt.1 arc.1,out.hdmi.1.<br/>arc.1<cr><br/>Route audio of<br/>hdmi.1.audio.1 signal to<br/>hdmi output, analog.and<br/>dante:<br/>#X-ROUTE<br/>[out.hdmi.1.audio.1,out.an<br/>alog_audio.1.audio.1,out.<br/>dante.1.audio.1,out.<br/>audio.1<cr></cr></cr></cr> |
| X-ROUTE?     | Get routing status.<br>It is recommended to<br>use the command<br>#SIGNALS-LIST to get<br>the list of all signal IDs<br>available in the system<br>and which can be used<br>in this command.<br>VIDEO.1 are the default<br><signal_type> and<br/><index> in this<br/>command and are<br/>implied even if not<br/>written:<br/>#X-ROUTE<br/>out.sdi.5,in.sdi.1<cr><br/>is interpreted as:<br/>#X-ROUTE<br/>out.sdi.5,video.1,in.sdi.1<br/>.video.1<cr><br/>This is an Extended<br/>Protocol 3000<br/>command.</cr></cr></index></signal_type>                            | #X-ROUTE?<br><direction_type1>.<port_type1>.<br/><port_index1>.<signal_type1>.<i<br>ndex1&gt;<cr></cr></i<br></signal_type1></port_index1></port_type1></direction_type1>                                                                                                    | -nn@X-ROUTE<br><direction_type1>.<port_type1>.&lt;<br/><port_index1>.<signal_type1>.<i<br>ndex1&gt;.<direction_type2>.<port_<br>type2&gt;.<port_index2>.<signal_ty<br>pe2&gt;.<index2><cr><lf></lf></cr></index2></signal_ty<br></port_index2></port_<br></direction_type2></i<br></signal_type1></port_index1></port_type1></direction_type1>                                      | The following attributes comprise the<br>signal ID:<br><direction_type> – Direction of the<br/>port:<br/>IN – Input<br/>OUT – Output<br/>BOTH – Bi-directional (e.g. for RS-<br/>232)<br/><port_format> – Type of signal on<br/>the port:<br/>HDMI<br/>HDBT<br/>ANALOG_AUDIO<br/>AMPLIFIED_AUDIO<br/>TOS<br/>SPDIF<br/>MIC<br/>RS-232<br/>IR<br/>USB_A<br/>USB_A<br/>USB_B<br/>USB_C<br/><port_index> – The port number as<br/>printed on the front or rear panel<br/><signal_type> – Signal ID attribute:<br/>VIDEO<br/>AUDIO<br/>ARC<br/>RS2322<br/>IR<br/>USB<br/>AV_TEST_PATTERN<br/><index> – Indicates a specific<br/>channel number when there are<br/>multiple channels of the same type.</index></signal_type></port_index></port_format></direction_type> | Get the routing status:<br>#X-ROUTE?<br>out.hdmi.5.video.1 <cr></cr>                                                                                                    |

## **Result and Error Codes**

### **Syntax**

In case of an error, the device responds with an error message. The error message syntax:

- ~NN@ERR XXX<CR><LF> when general error, no specific command
- ~NN@CMD ERR XXX<CR><LF> for specific command
- NN machine number of device, default = 01
- XXX error code

### **Error Codes**

| Error Name                 | Error | Description                                   |
|----------------------------|-------|-----------------------------------------------|
|                            | Code  |                                               |
| P3K_NO_ERROR               | 0     | No error                                      |
| ERR_PROTOCOL_SYNTAX        | 1     | Protocol syntax                               |
| ERR_COMMAND_NOT_AVAILABLE  | 2     | Command not available                         |
| ERR_PARAMETER_OUT_OF_RANGE | 3     | Parameter out of range                        |
| ERR_UNAUTHORIZED_ACCESS    | 4     | Unauthorized access                           |
| ERR_INTERNAL_FW_ERROR      | 5     | Internal FW error                             |
| ERR_BUSY                   | 6     | Protocol busy                                 |
| ERR_WRONG_CRC              | 7     | Wrong CRC                                     |
| ERR_TIMEDOUT               | 8     | Timeout                                       |
| ERR_RESERVED               | 9     | (Reserved)                                    |
| ERR_FW_NOT_ENOUGH_SPACE    | 10    | Not enough space for data (firmware, FPGA)    |
| ERR_FS_NOT_ENOUGH_SPACE    | 11    | Not enough space – file system                |
| ERR_FS_FILE_NOT_EXISTS     | 12    | File does not exist                           |
| ERR_FS_FILE_CANT_CREATED   | 13    | File can't be created                         |
| ERR_FS_FILE_CANT_OPEN      | 14    | File can't open                               |
| ERR_FEATURE_NOT_SUPPORTED  | 15    | Feature is not supported                      |
| ERR_RESERVED_2             | 16    | (Reserved)                                    |
| ERR_RESERVED_3             | 17    | (Reserved)                                    |
| ERR_RESERVED_4             | 18    | (Reserved)                                    |
| ERR_RESERVED_5             | 19    | (Reserved)                                    |
| ERR_RESERVED_6             | 20    | (Reserved)                                    |
| ERR_PACKET_CRC             | 21    | Packet CRC error                              |
| ERR_PACKET_MISSED          | 22    | Packet number isn't expected (missing packet) |
| ERR_PACKET_SIZE            | 23    | Packet size is wrong                          |
| ERR_RESERVED_7             | 24    | (Reserved)                                    |
| ERR_RESERVED_8             | 25    | (Reserved)                                    |
| ERR_RESERVED_9             | 26    | (Reserved)                                    |
| ERR_RESERVED_10            | 27    | (Reserved)                                    |
| ERR_RESERVED_11            | 28    | (Reserved)                                    |
| ERR_RESERVED_12            | 29    | (Reserved)                                    |
| ERR_EDID_CORRUPTED         | 30    | EDID corrupted                                |
| ERR_NON_LISTED             | 31    | Device specific errors                        |
| ERR_SAME_CRC               | 32    | File has the same CRC – not changed           |
| ERR_WRONG_MODE             | 33    | Wrong operation mode                          |
| ERR_NOT_CONFIGURED         | 34    | Device/chip was not initialized               |

The warranty obligations of Kramer Electronics Inc. ("Kramer Electronics") for this product are limited to the terms set forth below:

#### What is Covered

This limited warranty covers defects in materials and workmanship in this product.

#### What is Not Covered

This limited warranty does not cover any damage, deterioration or malfunction resulting from any alteration, modification, improper or unreasonable use or maintenance, misuse, abuse, accident, neglect, exposure to excess moisture, fire, improper packing and shipping (such claims must be presented to the carrier), lightning, power surges, or other acts of nature. This limited warranty does not cover any damage, deterioration or malfunction resulting from the installation or removal of this product from any installation, any unauthorized tampering with this product, any repairs attempted by anyone unauthorized by Kramer Electronics to make such repairs, or any other cause which does not relate directly to a defect in materials and/or workmanship of this product. This limited warranty does not cover cartons, equipment enclosures, cables or accessories used in conjunction with this product.

Without limiting any other exclusion herein, Kramer Electronics does not warrant that the product covered hereby, including, without limitation, the technology and/or integrated circuit(s) included in the product, will not become obsolete or that such items are or will remain compatible with any other product or technology with which the product may be used.

#### How Long this Coverage Lasts

The standard limited warranty for Kramer products is seven (7) years from the date of original purchase, with the following exceptions:

- All Kramer VIA hardware products are covered by a standard three (3) year warranty for the VIA hardware and a standard three (3) year warranty for firmware and software updates; all Kramer VIA accessories, adapters, tags, and dongles are covered by a standard one (1) year warranty.
- Kramer fiber optic cables, adapter-size fiber optic extenders, pluggable optical modules, active cables, cable retractors, ring mounted adapters, portable power chargers, Kramer speakers, and Kramer touch panels are covered by a standard one (1) year warranty. Kramer 7-inch touch panels purchased on or after April 1st, 2020 are covered by a standard two (2) year warranty.
- 3. All Kramer Calibre products, all Kramer Minicom digital signage products, all HighSecLabs products, all streaming, and all wireless products are covered by a standard three (3) year warranty.
- 4. All Sierra Video MultiViewers are covered by a standard five (5) year warranty.
- 5. Sierra switchers & control panels are covered by a standard seven (7) year warranty (excluding power supplies and fans that are covered for three (3) years).
- 6. K-Touch software is covered by a standard one (1) year warranty for software updates.
- 7. All Kramer passive cables are covered by a lifetime warranty.

#### Who is Covered

Only the original purchaser of this product is covered under this limited warranty. This limited warranty is not transferable to subsequent purchasers or owners of this product.

#### What Kramer Electronics Will Do

Kramer Electronics will, at its sole option, provide one of the following three remedies to whatever extent it shall deem necessary to satisfy a proper claim under this limited warranty:

- 1. Elect to repair or facilitate the repair of any defective parts within a reasonable period of time, free of any charge for the necessary parts and labor to complete the repair and restore this product to its proper operating condition. Kramer Electronics will also pay the shipping costs necessary to return this product once the repair is complete.
- Replace this product with a direct replacement or with a similar product deemed by Kramer Electronics to perform substantially the same function as the original product. If a direct or similar replacement product is supplied, the original product's end warranty date remains unchanged and is transferred to the replacement product.
- 3. Issue a refund of the original purchase price less depreciation to be determined based on the age of the product at the time remedy is sought under this limited warranty.

#### What Kramer Electronics Will Not Do Under This Limited Warranty

If this product is returned to Kramer Electronics or the authorized dealer from which it was purchased or any other party authorized to repair Kramer Electronics products, this product must be insured during shipment, with the insurance and shipping charges prepaid by you. If this product is returned uninsured, you assume all risks of loss or damage during shipment. Kramer Electronics will not be responsible for any costs related to the removal or re-installation of this product from or into any installation. Kramer Electronics will not be responsible for any setting up this product, any adjustment of user controls or any programming required for a specific installation of this product.

#### How to Obtain a Remedy Under This Limited Warranty

To obtain a remedy under this limited warranty, you must contact either the authorized Kramer Electronics reseller from whom you purchased this product or the Kramer Electronics office nearest you. For a list of authorized Kramer Electronics resellers and/or Kramer Electronics authorized service providers, visit our web site at www.kramerav.com or contact the Kramer Electronics office nearest you.

In order to pursue any remedy under this limited warranty, you must possess an original, dated receipt as proof of purchase from an authorized Kramer Electronics reseller. If this product is returned under this limited warranty, a return authorization number, obtained from Kramer Electronics, will be required (RMA number). You may also be directed to an authorized reseller or a person authorized by Kramer Electronics to repair the product.

If it is decided that this product should be returned directly to Kramer Electronics, this product should be properly packed, preferably in the original carton, for shipping. Cartons not bearing a return authorization number will be refused.

#### Limitation of Liability

THE MAXIMUM LIABILITY OF KRAMER ELECTRONICS UNDER THIS LIMITED WARRANTY SHALL NOT EXCEED THE ACTUAL PURCHASE PRICE PAID FOR THE PRODUCT. TO THE MAXIMUM EXTENT PERMITTED BY LAW, KRAMER ELECTRONICS IS NOT RESPONSIBLE FOR DIRECT, SPECIAL, INCIDENTAL OR CONSEQUENTIAL DAMAGES RESULTING FROM ANY BREACH OF WARRANTY OR CONDITION, OR UNDER ANY OTHER LEGAL THEORY. Some countries, districts or states do not allow the exclusion or limitation of relief, special, incidental, consequential or indirect damages, or the limitation of liability to specified amounts, so the above limitations or exclusions may not apply to you.

#### **Exclusive Remedy**

TO THE MAXIMUM EXTENT PERMITTED BY LAW, THIS LIMITED WARRANTY AND THE REMEDIES SET FORTH ABOVE ARE EXCLUSIVE AND IN LIEU OF ALL OTHER WARRANTIES, REMEDIES AND CONDITIONS, WHETHER ORAL OR WRITTEN, EXPRESS OR IMPLIED. TO THE MAXIMUM EXTENT PERMITTED BY LAW, KRAMER ELECTRONICS SPECIFICALLY DISCLAIMS ANY AND ALL IMPLIED WARRANTIES, INCLUDING, WITHOUT LIMITATION, WARRANTIES OF MERCHANTABILITY AND FITNESS FOR A PARTICULAR PURPOSE. IF KRAMER ELECTRONICS CANNOT LAWFULLY DISCLAIM OR EXCLUDE IMPLIED WARRANTIES UNDER APPLICABLE LAW, THEN ALL IMPLIED WARRANTIES COVERING THIS PRODUCT, INCLUDING WARRANTIES OF MERCHANTABILITY AND FITNESS FOR A PARTICULAR PURPOSE, SHALL APPLY TO THIS PRODUCT AS PROVIDED UNDER APPLICABLE LAW. IF ANY PRODUCT TO WHICH THIS LIMITED WARRANTY APPLIES IS A "CONSUMER PRODUCT" UNDER THE MAGNUSON-MOSS WARRANTY ACT (15 U.S.C.A. §2301, ET SEQ.) OR OTHER APPLICABLE LAW, THE FOREGOING DISCLAIMER OF IMPLIED WARRANTIES SHALL NOT APPLY TO YOU, AND ALL IMPLIED WARRANTIES ON THIS PRODUCT, INCLUDING WARRANTIES OF MERCHANTABILITY AND FITNESS FOR THE PARTICULAR PURPOSE, SHALL APPLY AS PROVIDED WARRANTIES SHALL NOT APPLY TO YOU, AND

#### Other Conditions

This limited warranty gives you specific legal rights, and you may have other rights which vary from country to country or state to state. This limited warranty is void if (i) the label bearing the serial number of this product has been removed or defaced, (ii) the product is not distributed by Kramer Electronics or (iii) this product is not purchased from an authorized Kramer Electronics reseller. If you are unsure whether a reseller is an authorized Kramer Electronics reseller, visit our web site at www.kramerav.com or contact a Kramer Electronics of fice from the list at the end of this document. Your rights under this limited warranty are not diminished if you do not complete and return the product registration form or complete and submit the online product registration form. Kramer Electronics thanks you for purchasing a Kramer Electronics product. We hope it will give you years of satisfaction.

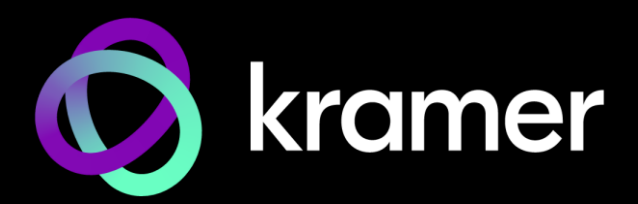

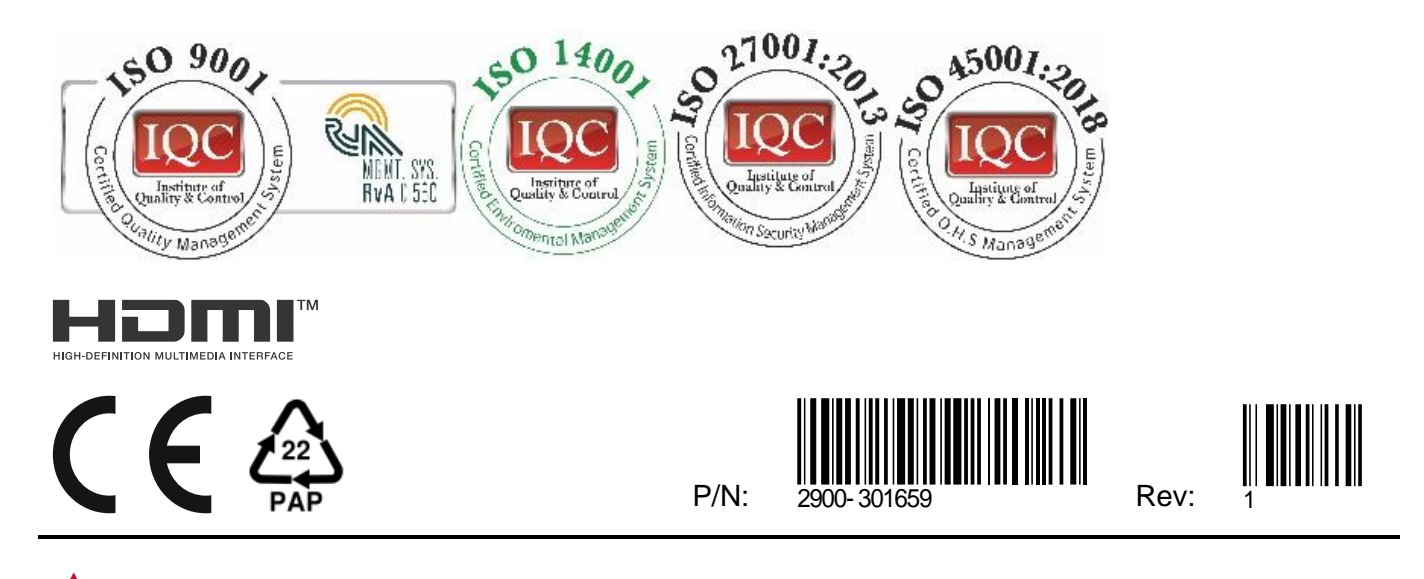

SAFETY WARNING Disconnect the unit from the power supply before opening and servicing

For the latest information on our products and a list of Kramer distributors, visit our website where updates to this user manual may be found.

#### We welcome your questions, comments, and feedback.

The terms HDMI, HDMI High-Definition Multimedia Interface, and the HDMI Logo are trademarks or registered trademarks of HDMI Licensing Administrator, Inc. All brand names, product names, and trademarks are the property of their respective owners.